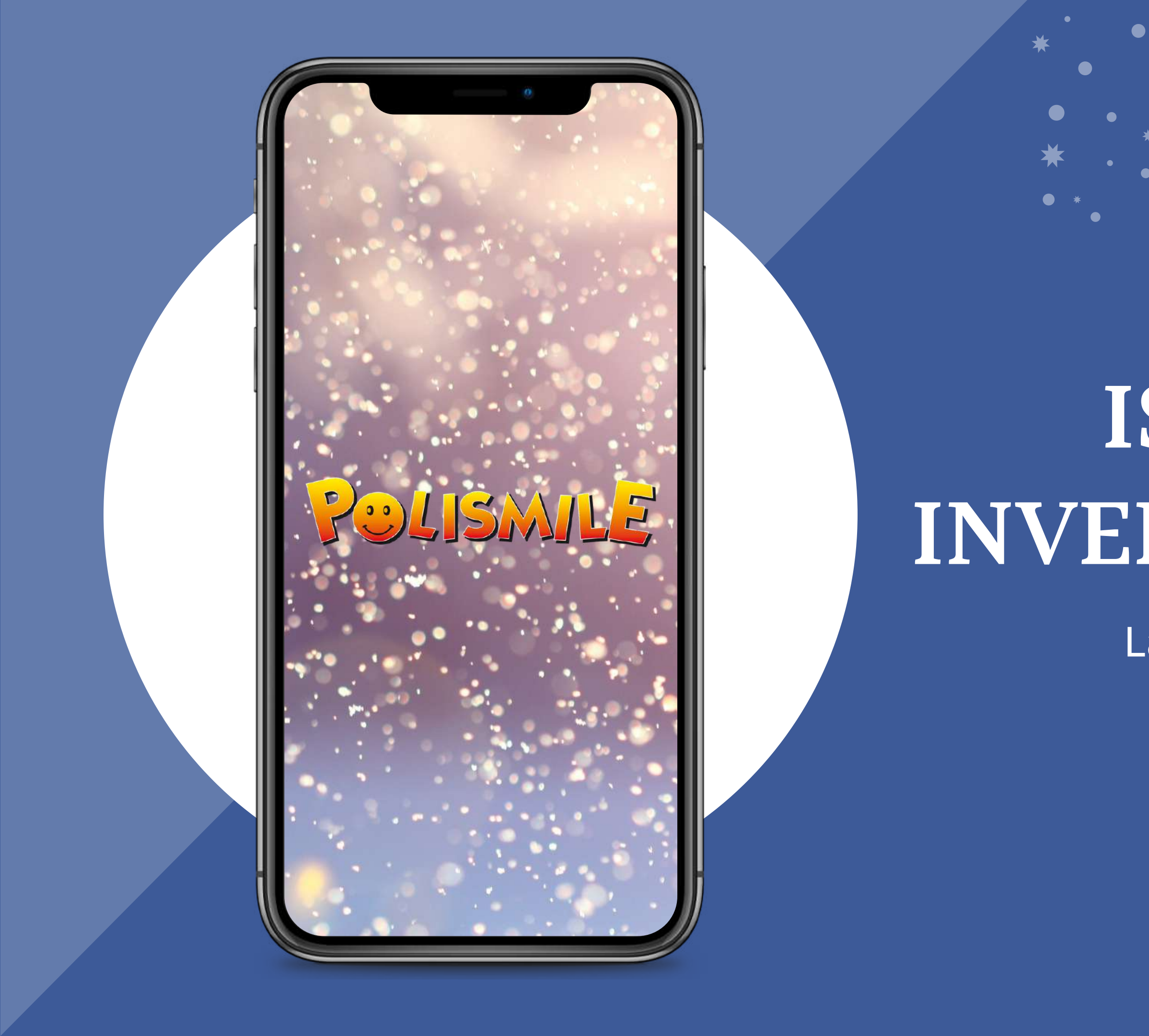

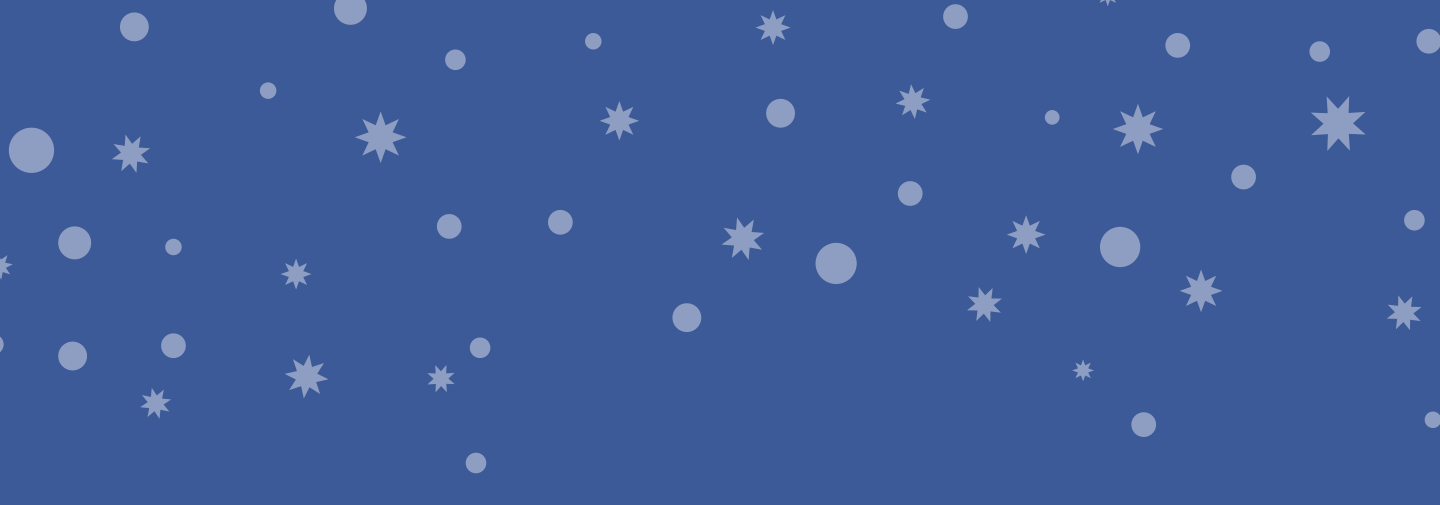

# ISCRIZIONI INVERNALI 2020/21

La procedura completa

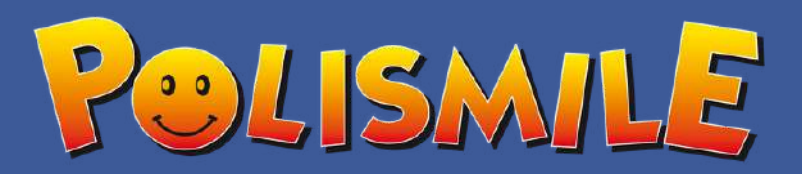

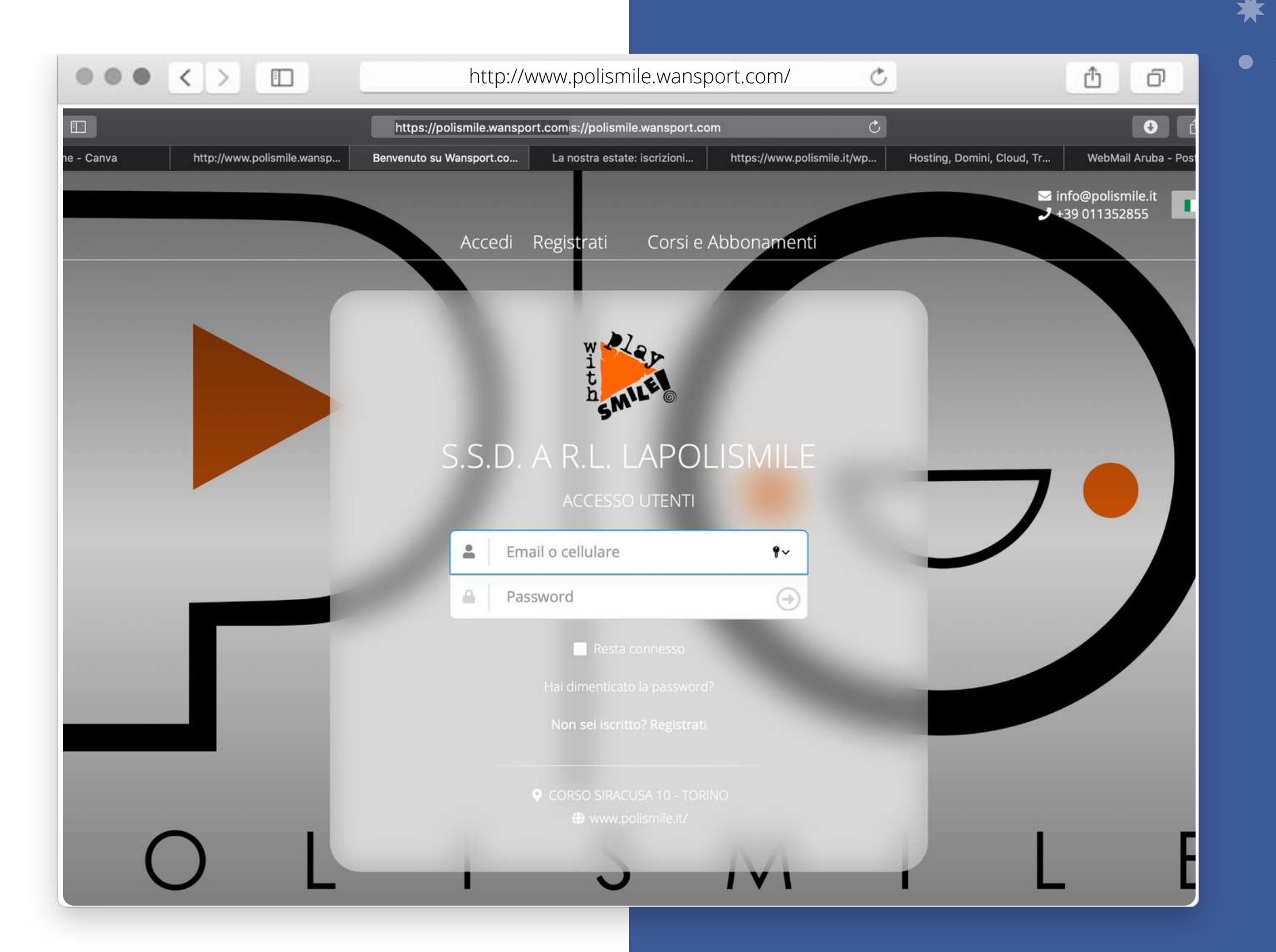

### VAI SUL SITO

WWW.POLISMILE.WANSPORT.COM

OPZIONE 1 - ACCEDI SE TI SEI GIA' REGISTRATO

OPZIONE 2 - REGISTRATI SE SEI UN NUOVO UTENTE

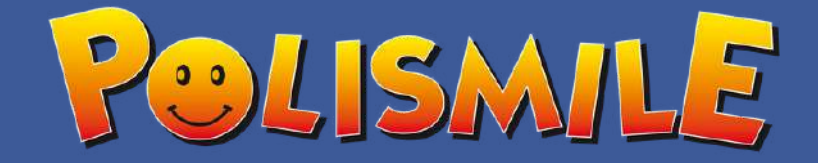

| $\bullet \bullet \bullet \checkmark \bullet$ |             | ht    | tp://ww | w.polisn | nile.wan            | sport.co | m/                 | Ċ          |           |                        | ₫         | Ø                      |
|----------------------------------------------|-------------|-------|---------|----------|---------------------|----------|--------------------|------------|-----------|------------------------|-----------|------------------------|
| ·≡ 🧱 S.S.D. A R.L. LAP                       | OLISMILE    |       |         | C        | Cerca               |          |                    |            | * 4       | 15:18                  | :03 Lun 6 | lug 📕 📕 '              |
| Benvenuto                                    | 🛗 Prenotazi | oni   |         |          |                     |          |                    |            |           |                        |           |                        |
| Francesca                                    | () CALCIO   | B/    | ASKET   | 🌀 PAL    | LAVOLO              |          |                    |            |           |                        |           |                        |
| ■ BACHECA ₩ WANNA PLAY? >                    | <           |       | 1<br>5  | MA<br>LU | 7<br>RTEDÌ<br>IGLIO | MERC     | 3<br>Oledì<br>Glio | 9<br>GIOVE | EDÌ<br>IO | 10<br>VENERI<br>LUGLIC | b)<br>D   | 11<br>sabato<br>luglio |
| PRENOTAZIONI >                               |             |       | 1       |          |                     |          |                    |            |           |                        |           |                        |
| 🖤 QUOTE ASSOCIATIVE                          | CAMPO 3     | 08:00 | 09:00   | 10:00    | 11:00               | 12:00    | 13:00              | 14:00      | 15:00     | 16:00                  | 17:00     | 18:00                  |
| CORSI ABBONAMENTI                            | CAMPO 4     | 08:00 | 09:00   | 10:00    | 11:00               | 12:00    | 13:00              | 14:00      | 15:00     | 16:00                  | 17:00     | 18:00                  |
| CONTO CREDITI                                | CAMPO 5     | 08:00 | 09:00   | 10:00    | 11:00               | 12:00    | 13:00              | 14:00      | 15:00     | 16:00                  | 17:00     | 18:00                  |
| PROFILO >                                    | CAMPO 6     | 08:00 | 09:00   | 10:00    | 11:00               | 12:00    | 13:00              | 14:00      | 15:00     | 16:00                  | 17:00     | 18:00                  |
|                                              | CAMPO 7     | 08:00 | 09:00   | 10:00    | 11:00               | 12:00    | 13:00              | 14:00      | 15:00     | 16:00                  | 17:00     | 18:00                  |
| Unisciti a noi su Facebook                   | CAMPO 8     | 08:00 | 09:00   | 10:00    | 11:00               | 12:00    | 13:00              | 14:00      | 15:00     | 16:00                  | 17:00     | 18:00                  |
| Wansport                                     | CAMPO 9     | 08:00 | 09:00   | 10:00    | 11:00               | 12:00    | 13:00              | 14:00      | 15:00     | 16:00                  | 17:00     | 18:00                  |

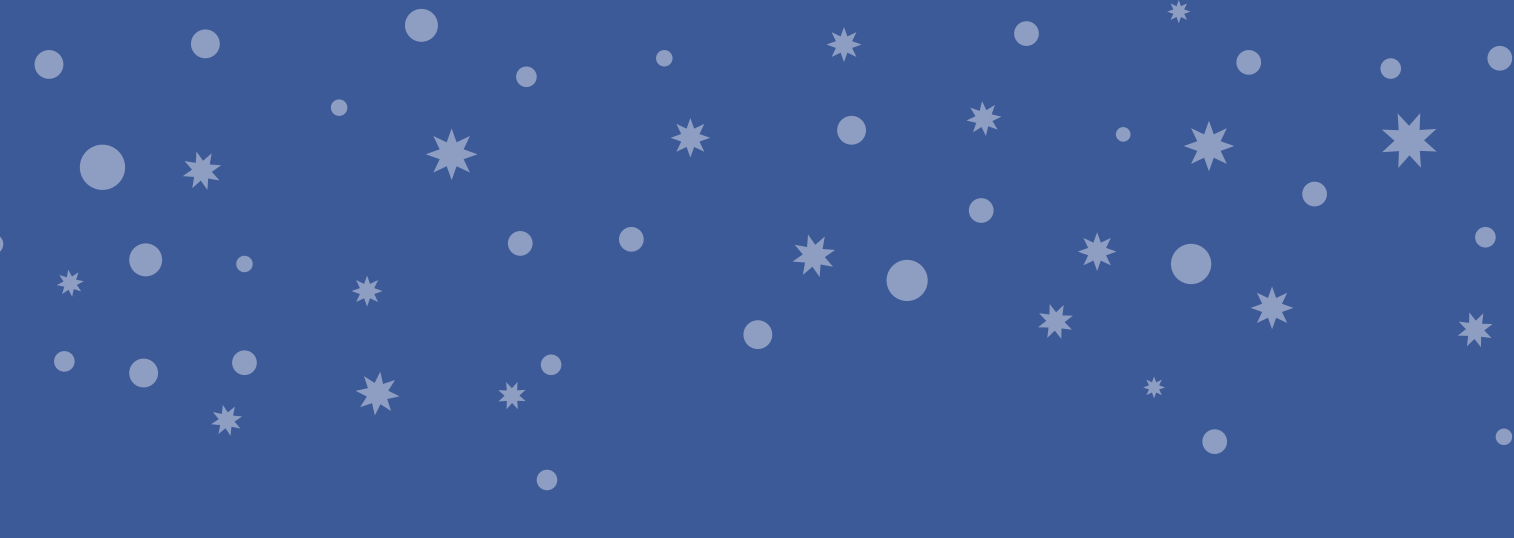

# SELEZIONA LA VOCE: "CORSI ABBONAMENTI"

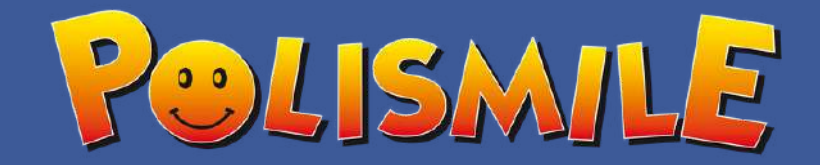

| ••• < > ••                    |              | htt        | .//www  | .polism | ile.wans           | port.con | า/                | Ċ                  |          |                        | ₫         | ð                      |
|-------------------------------|--------------|------------|---------|---------|--------------------|----------|-------------------|--------------------|----------|------------------------|-----------|------------------------|
| ·≡ Iss.d. a r.l. lapo         | LISMILE      |            |         | C       | erca               |          |                   |                    | * 4      | 15:23                  | :53 Lun 6 | lug 📘                  |
| Benvenuto<br>Francesca        | 🛗 Prenotazio | oni        |         |         |                    |          |                   |                    |          |                        |           |                        |
|                               | () CALCIO    | B/         | ASKET   | 🍘 PAL   | LAVOLO             |          |                   |                    |          |                        |           |                        |
| ■ BACHECA Page wanna play ? > | <            | 6<br>LUNED | )]<br>) | MA      | 7<br>rtedì<br>glio | MERCO    | )<br>DLED]<br>LIO | 9<br>GIOVE<br>LUGL | DÌ<br>IO | 10<br>venerd<br>luglic | )<br>)    | 11<br>SABAT(<br>LUGLIC |
| PRENOTAZIONI >                |              | -          |         |         |                    |          |                   | 1                  |          |                        |           |                        |
| VUOTE ASSOCIATIVE             | CAMPO 3      | 08:00      | 09:00   | 10:00   | 11:00              | 12:00    | 13:00             | 14:00              | 15:00    | 16:00                  | 17:00     | 18:00                  |
| CORSI ABBONAMENTI 🗸           | CAMPO 4      | 08:00      | 09:00   | 10:00   | 11:00              | 12:00    | 13:00             | 14:00              | 15:00    | 16:00                  | 17:00     | 18:00                  |
|                               | CAMPO 5      | 08:00      | 09:00   | 10:00   | 11:00              | 12:00    | 13:00             | 14:00              | 15:00    | 16:00                  | 17:00     | 18:00                  |
| CONTO CREDITI                 | CAMPO 6      | 08:00      | 09:00   | 10:00   | 11:00              | 12:00    | 13:00             | 14:00              | 15:00    | 16:00                  | 17:00     | 18:00                  |
| A PROFILO >                   | CAMPO 7      | 08:00      | 09:00   | 10:00   | 11:00              | 12:00    | 13:00             | 14:00              | 15:00    | 16:00                  | 17:00     | 18:00                  |
| Unisciti a noi su Facebook    | CAMPO 8      | 08:00      | 09:00   | 10:00   | 11:00              | 12:00    | 13:00             | 14:00              | 15:00    | 16:00                  | 17:00     | 18:00                  |
| wansport                      | CAMPO 9      | 08:00      | 09:00   | 10:00   | 11:00              | 12:00    | 13:00             | 14:00              | 15:00    | 16:00                  | 17:00     | 18:00                  |

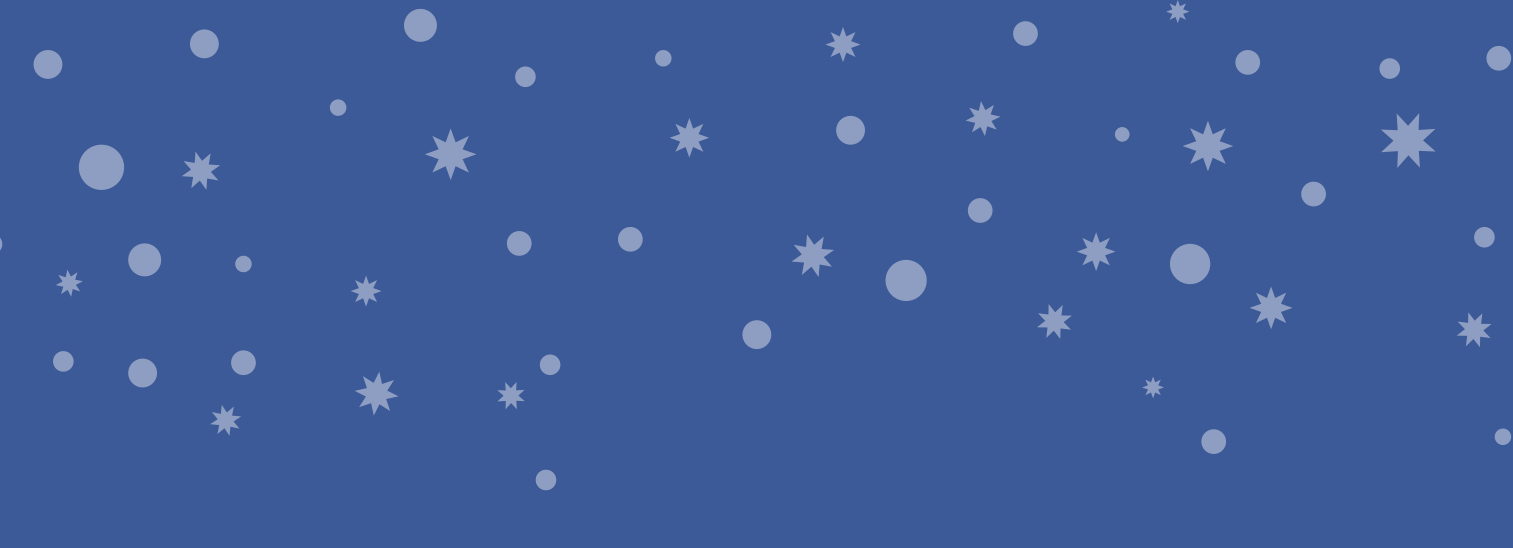

## SELEZIONA LA VOCE:

## "ISCRIVITI"

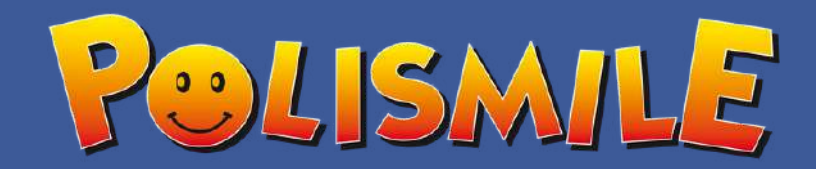

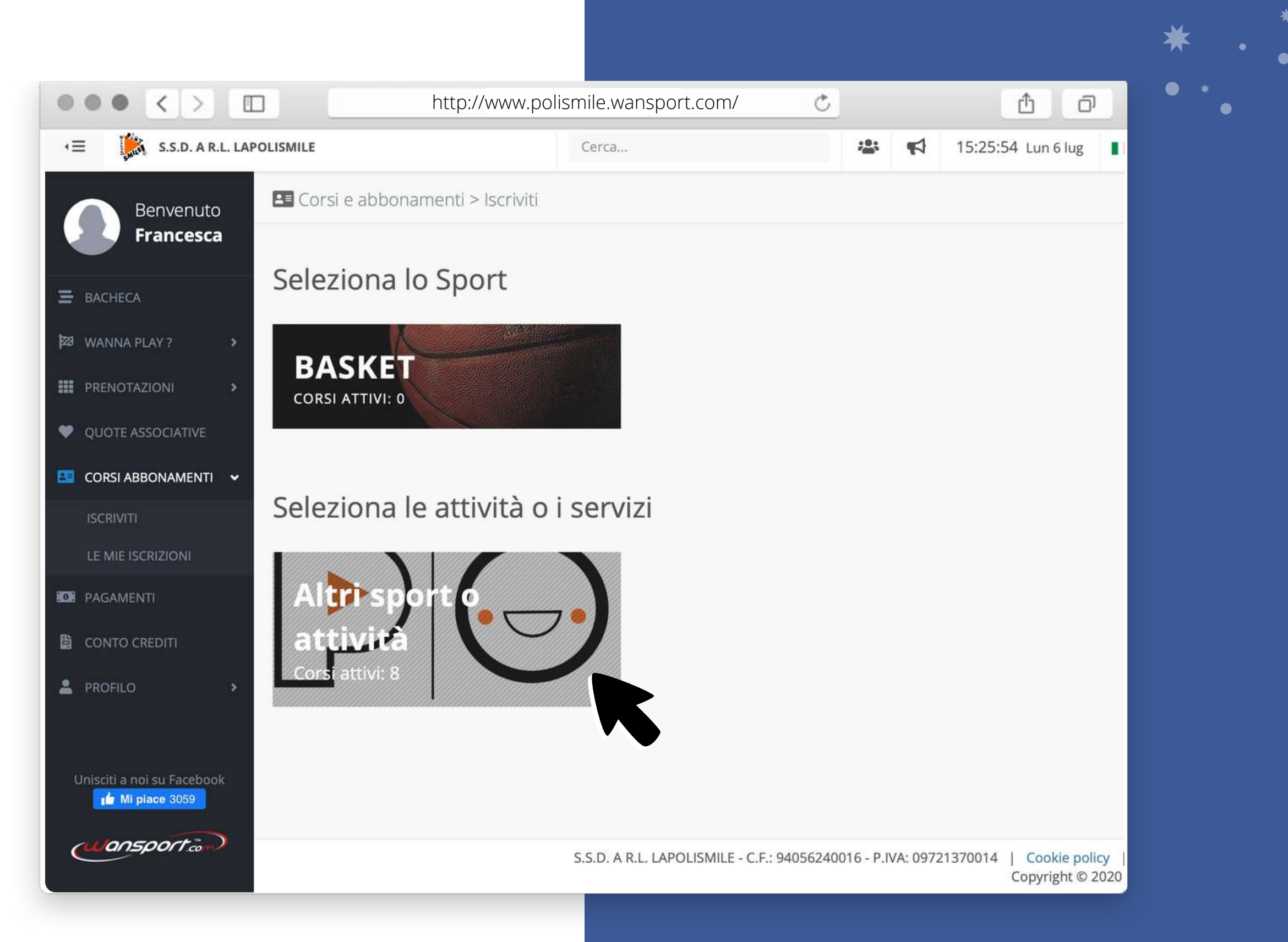

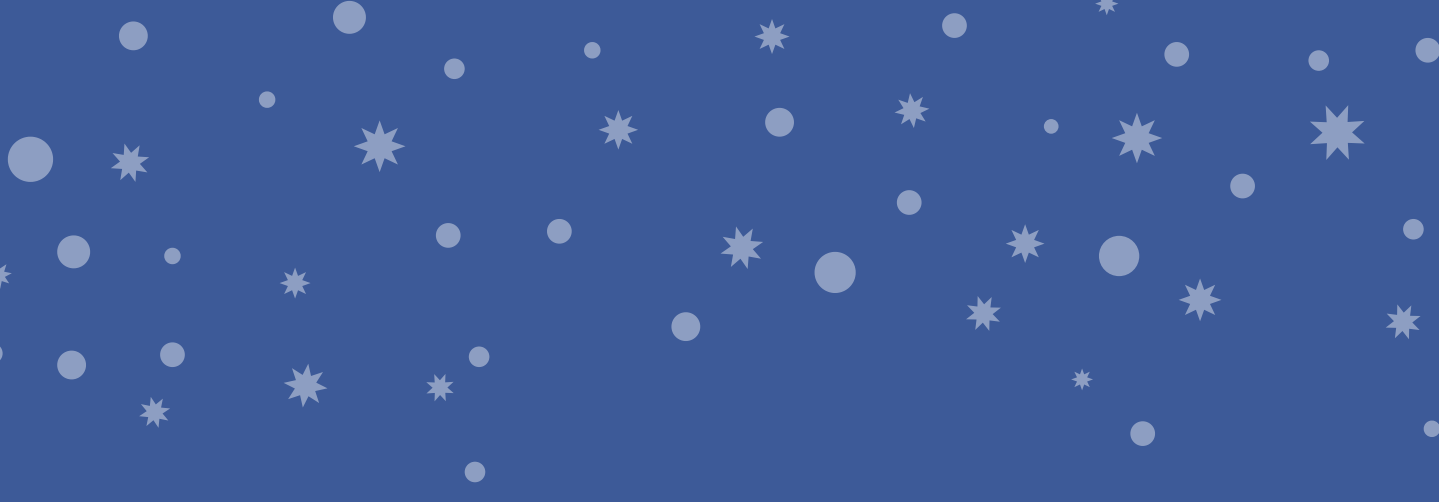

### CLICCA SU:

### "ALTRI SPORT O ATTIVITÀ"

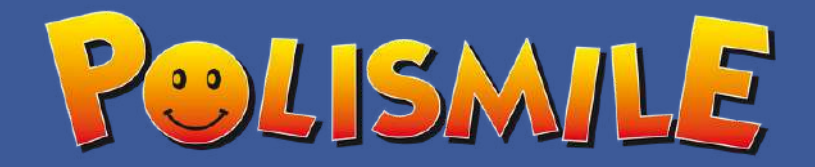

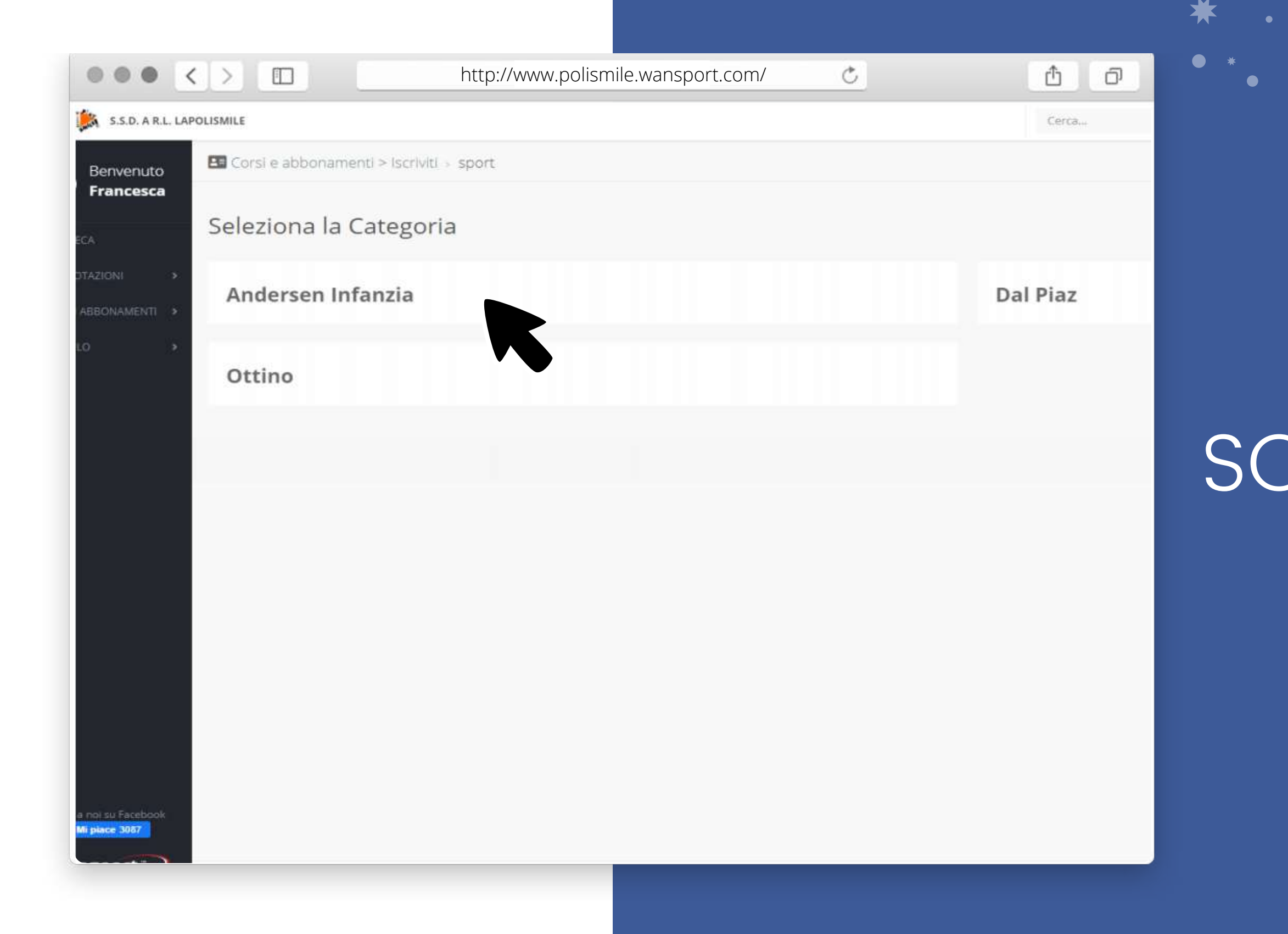

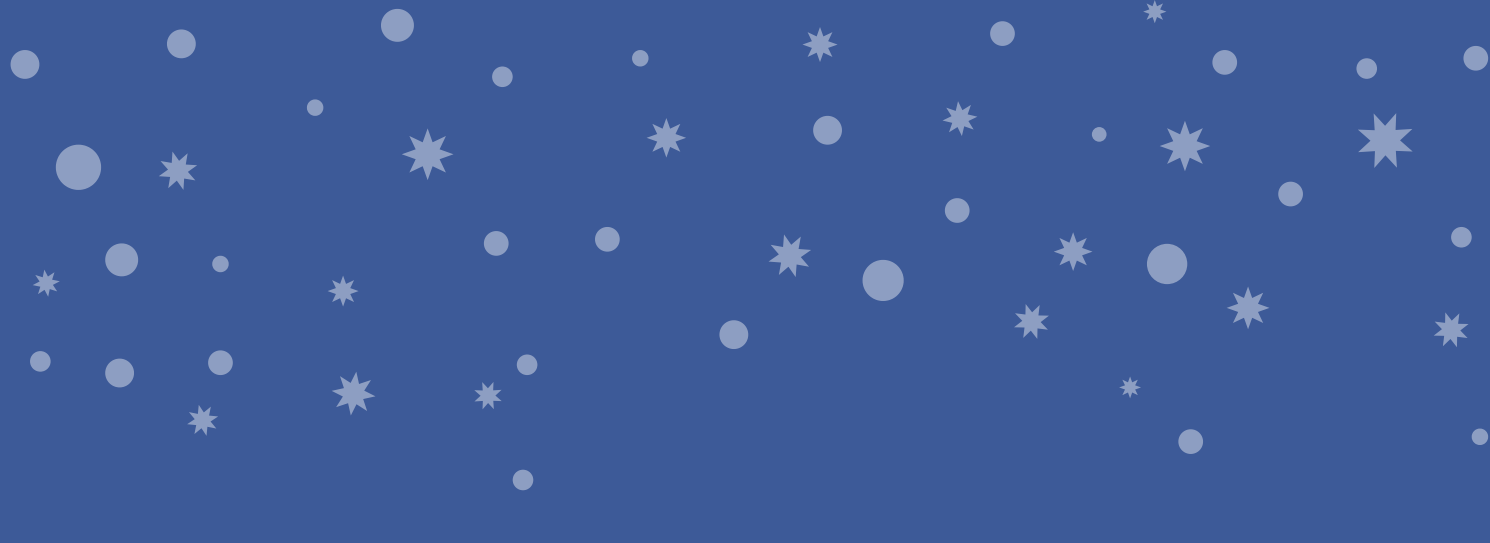

### SELEZIONA LA SCUOLA DI INTERESSE

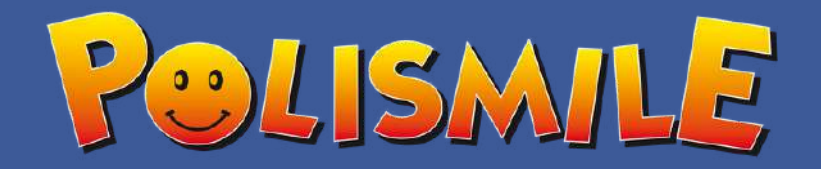

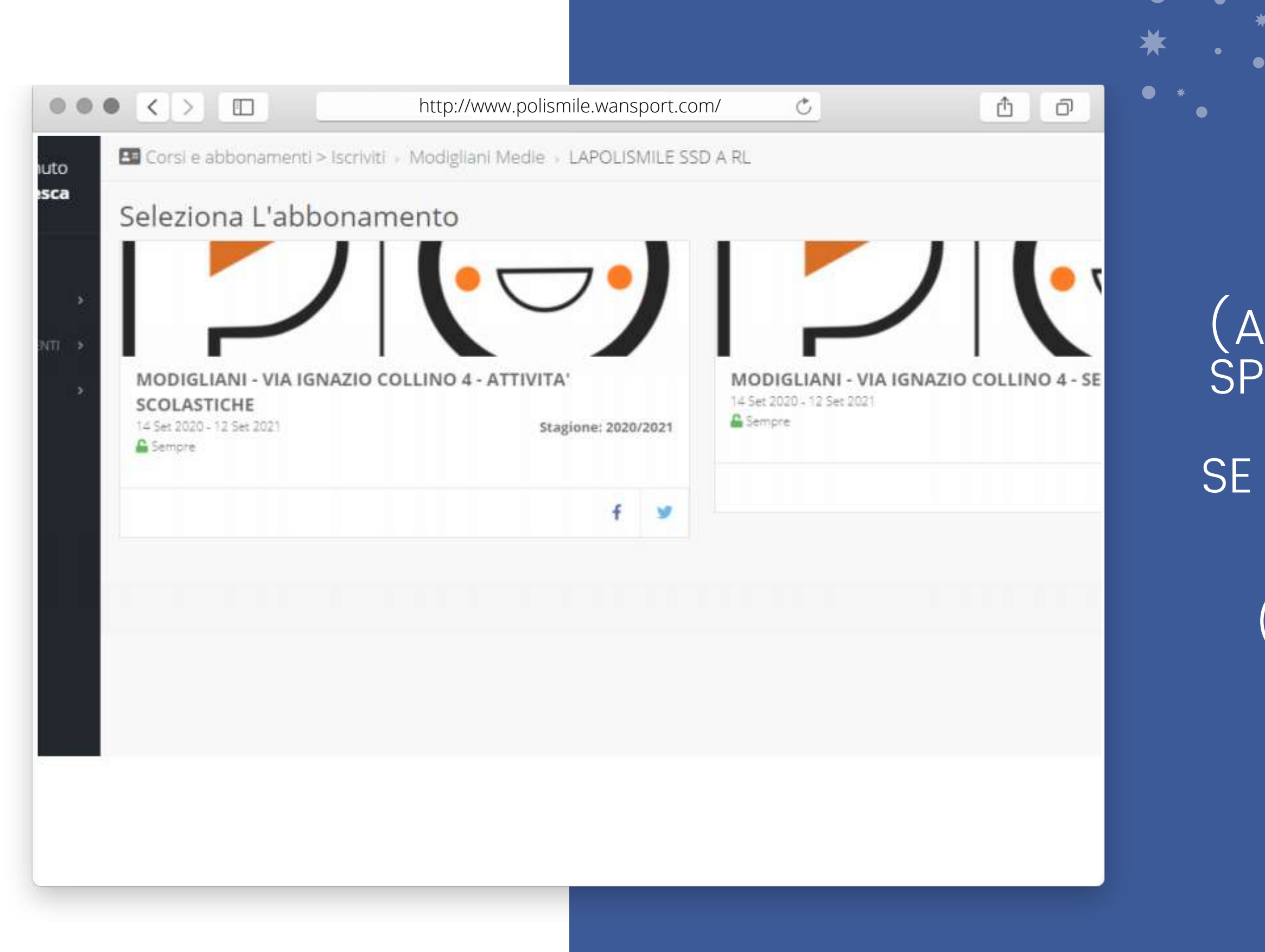

#### SELEZIONARE LA CATEGORIA DESIDERATA

(ATTIVITÀ SCOLASTICHE - CORSI SPORTIVI - SERVIZI AGGIUNTIVI)

SE DEVI ISCRIVERTI A PIÙ ATTIVITÀ DOVRAI RIPETERE IL PROCEDIMENTO. ( 1 ISCRIZIONE PER PRE/POST, 1 ISCRIZIONE PER LE ATTIVITÀ SPORTIVE)

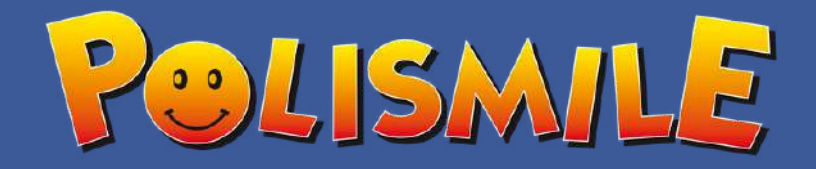

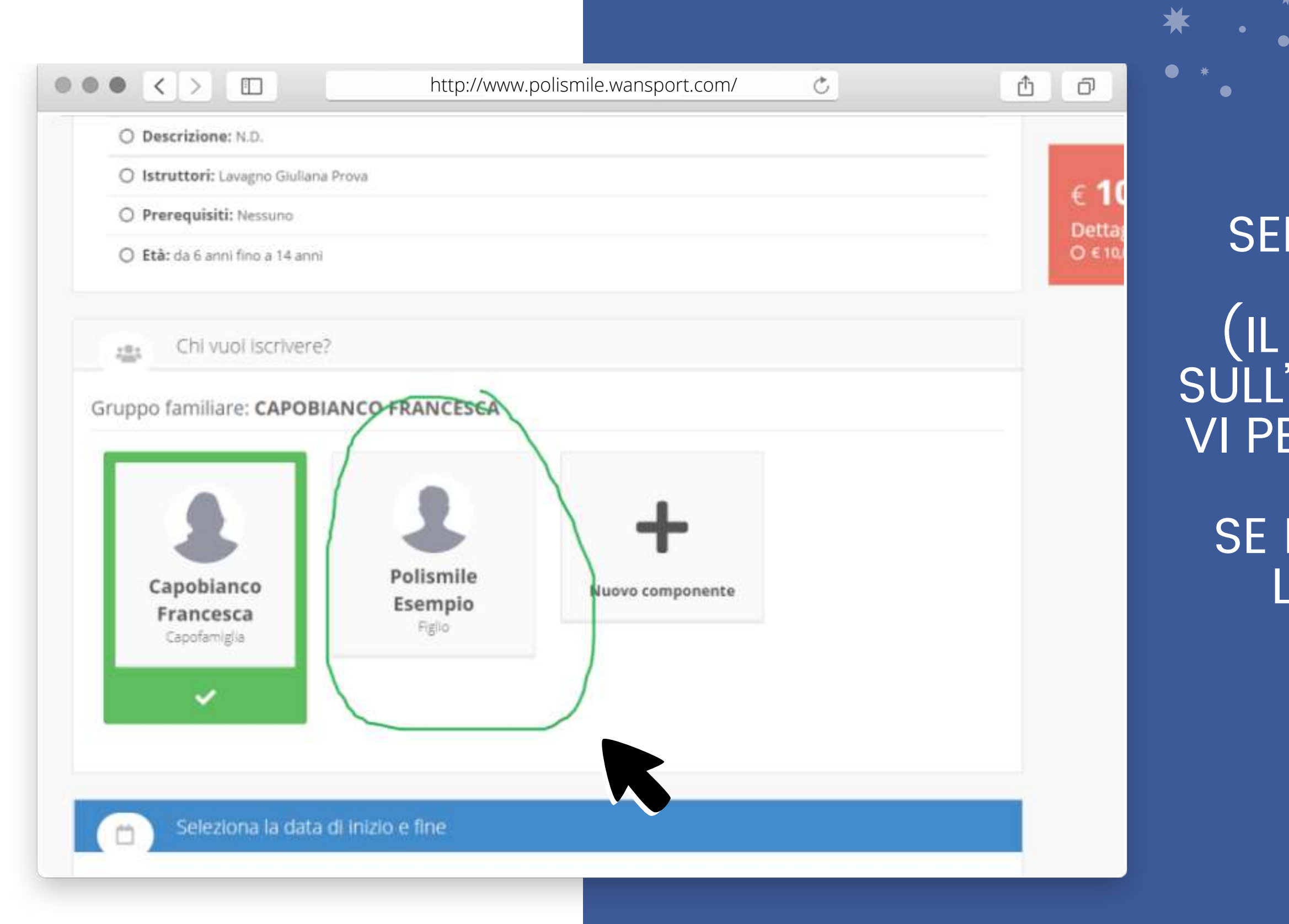

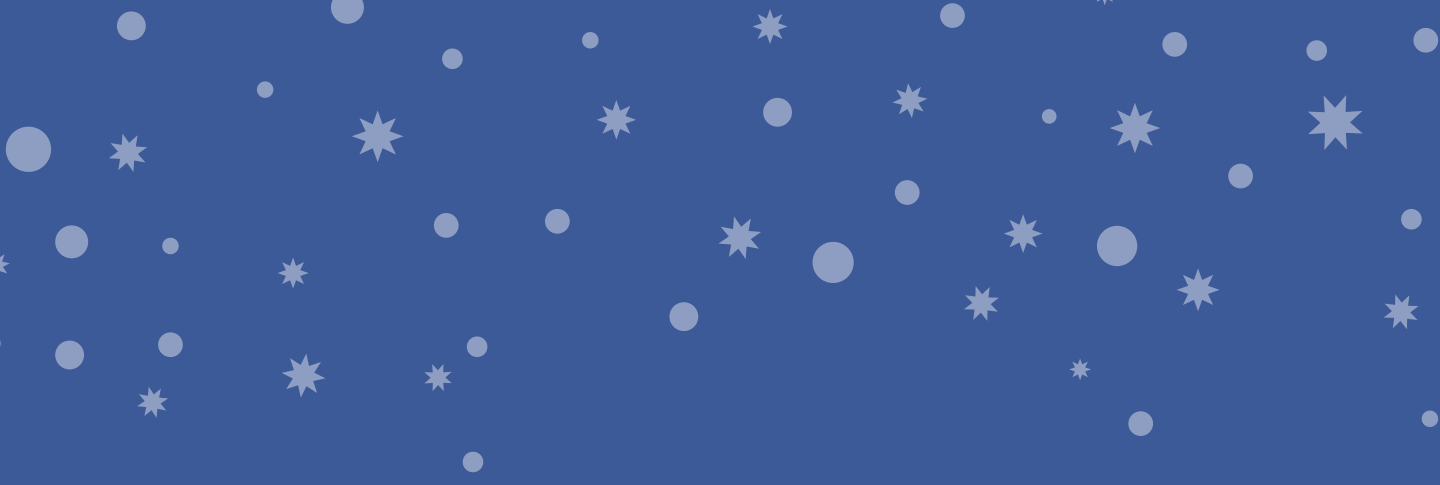

SELEZIONARE IL PULSANTE CON IL NOME DEL BAMBINO (IL PROGRAMMA HA DEI BLOCCHI SULL'ETÀ. ISCRIVENDO SE STESSI NON VI PERMETTERÀ DI ANDARE AVANTI)

SE NON AVESTE ANCORA CREATO L'ANAGRAFICA DEL BAMBINO, CLICCATE SU "NUOVO COMPONENTE"

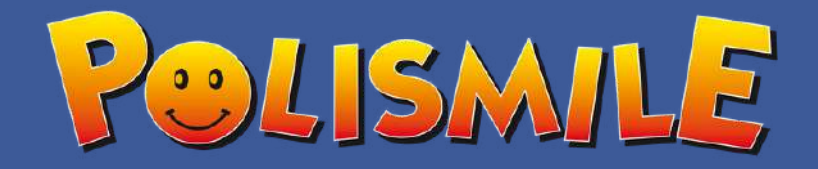

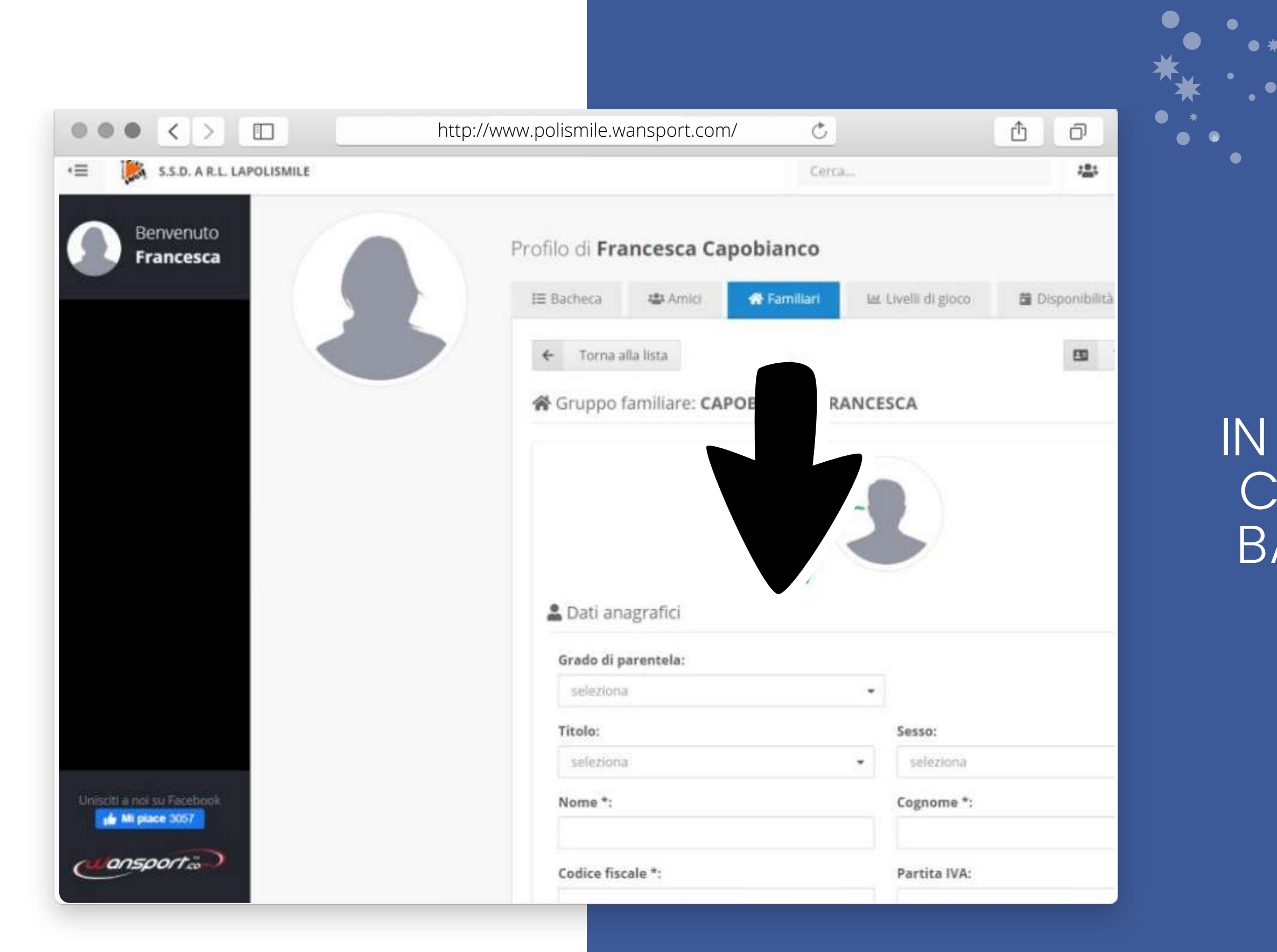

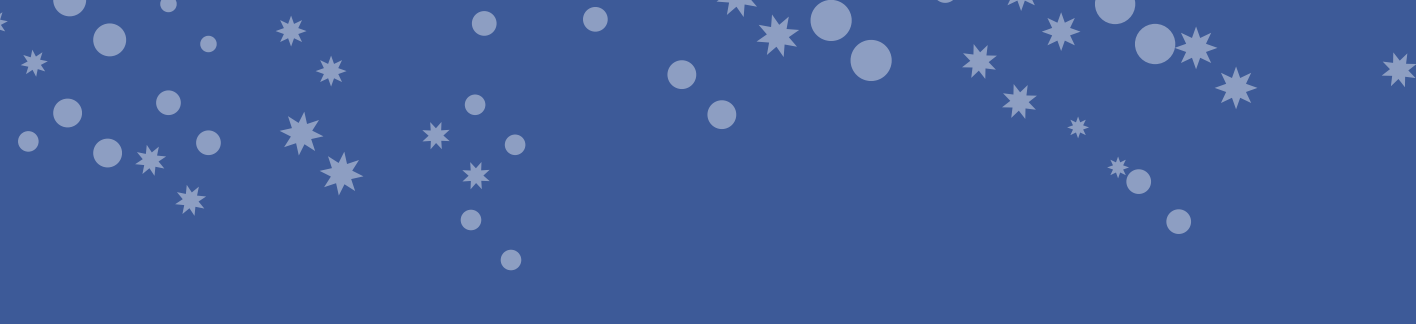

### IN QUESTA PAGINA SI POTRÀ CREARE L'ANAGRAFICA DEL BAMBINO O DI PIÙ BAMBINI.

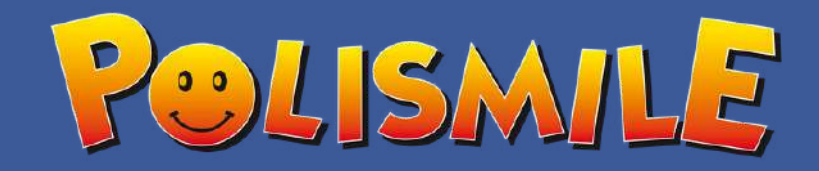

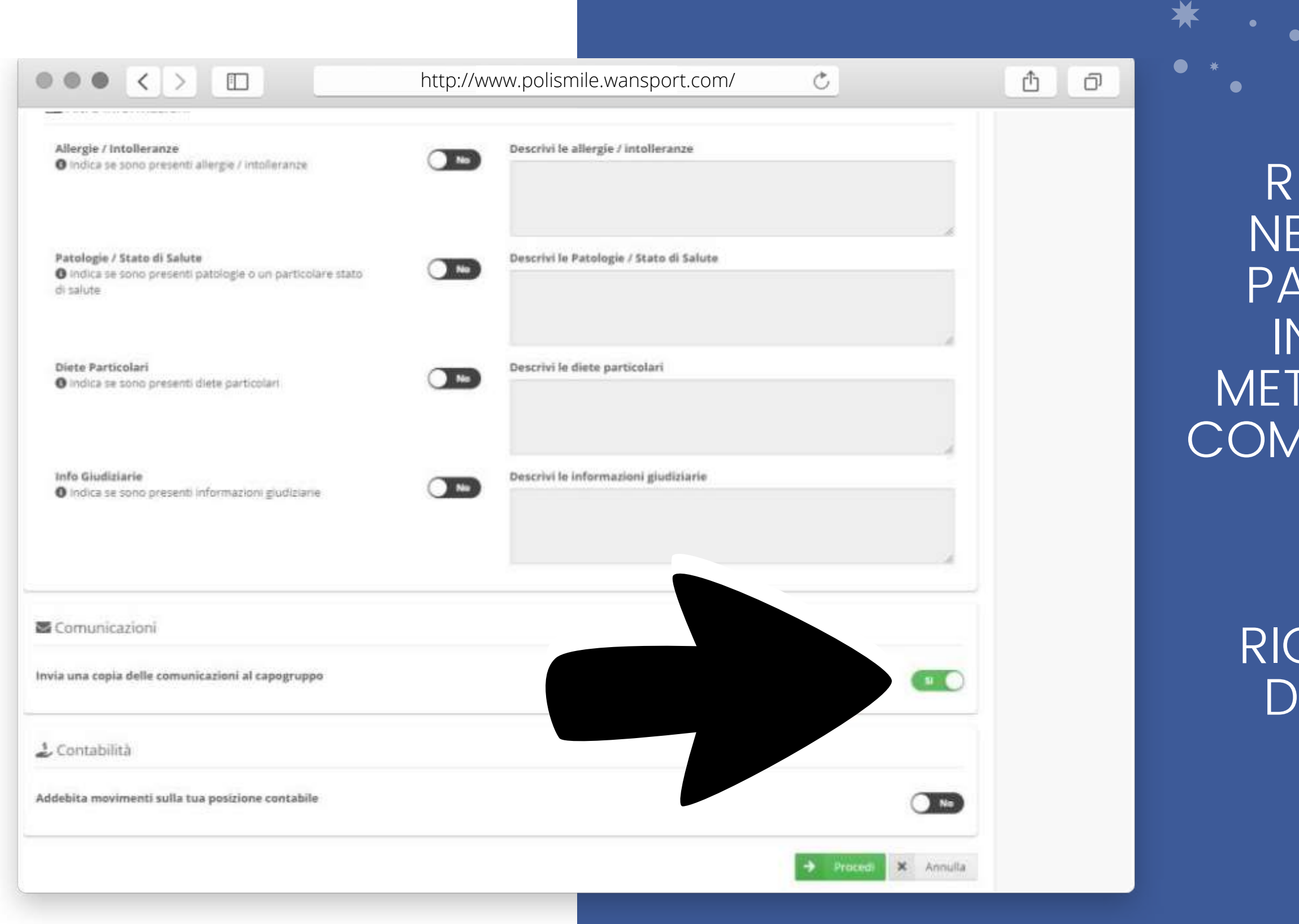

RICORDARSI DI COMPILARE (SE NECESSARIO) I CAMPI: ALLERGIE, PATOLOGIE, DIETE PARTICOLARI E INFO GIUDIZIARIE.RICORDATI DI METTERE SI "INVIA UNA COPIA DELLE COMUNICAZIONI AL CAPOGRUPPO" TI SERVIRÀ PER RICEVERE COMUNICAZIONI RIGUARDO L'ATTIVITÀ E PER L'INVIO DI RICEVUTE.CLICCA SU "PROCEDI" E DOPO SU "CREA COMPONENTE"

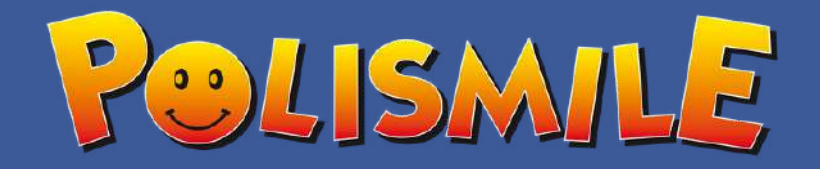

|                                                                                                    |                                    |                                        |                                                                                      | *         |
|----------------------------------------------------------------------------------------------------|------------------------------------|----------------------------------------|--------------------------------------------------------------------------------------|-----------|
| ••• < > •••                                                                                                    | http://www.polismile.wansport.com/ | Ċ                                      | t o                                                                                  | • *       |
| Ottino - Via Brissogne 32 - CORSI SPORTIVI                                                                                                    |                                    | € <b>10,</b><br>Dettaglic<br>O € 10,00 | 00<br>costi<br>Teceriamento Usară 2020/21<br>Procedi con l'iscrizi<br>Torna indietro |           |
| Seleziona la data di inizio e fine  28 set 2020 - 28 mag 2021  Specifica le seguenti opzioni                                                                                                    |                                    |                                        |                                                                                      | "To<br>SC |
| Pacchetto sport *<br>Selezionare un'opzione<br>Tipo attività *<br>Karate -> Lunedi 16.30-18.00<br>Basket -> Martedi 16.30-18.30<br>Ginnestica Artistica ->Mercoledi 16.30-18.00<br>Molley -> Giovedi 16.30-18.00<br>Hip Hop> Venerdi 16.30-18.00 | *                                  |                                        |                                                                                      | (         |
| Seleziona i servizi che vuoi associare/richiedere<br>Servizio incluso: Tesseramento Usacli 2020/21 ( € 10.00 )                                                                                                    | SSD. A R.L. LA                     | POLISMILE - C.F.: 94056240016 - P.     | IVA: 09721370014   Cookie policy   Priva                                             |           |

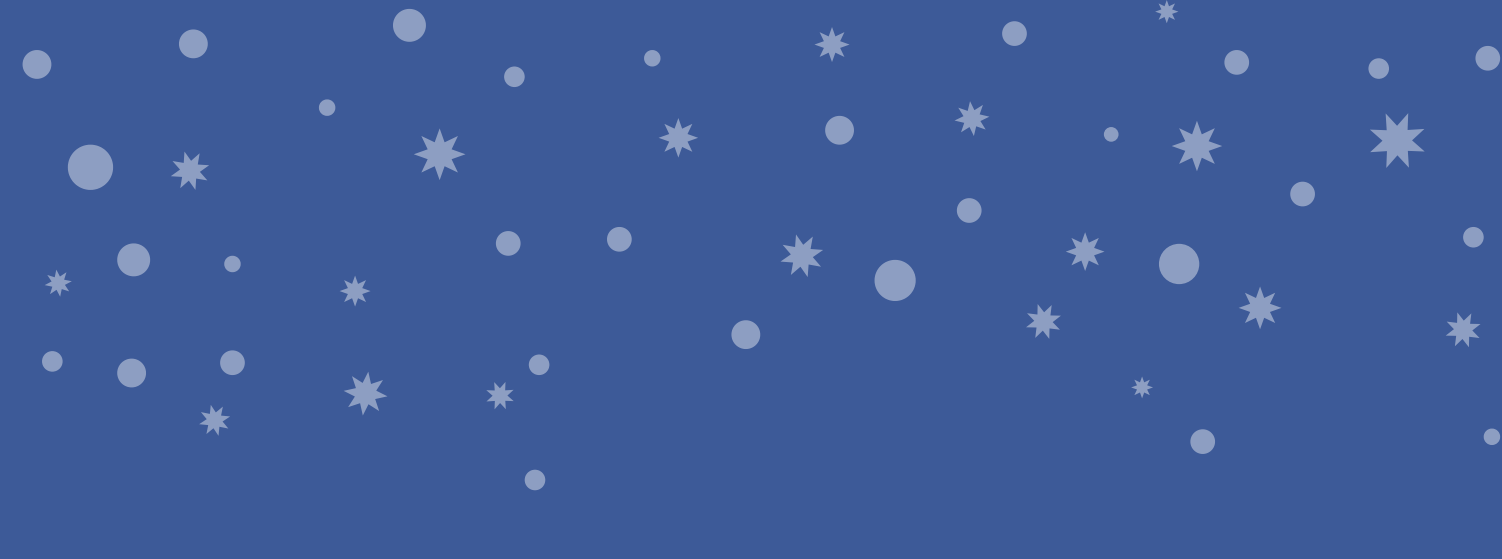

IN ALTO NELLA PAGINA DELL'ANAGRAFICA TROVERAI ORNA ALL'ISCRIZIONE". IN QUESTA UOLA IL SERVIZIO DA SCEGLIERE È TRA PRE,POST O PRE+POST. OGNI PULSANTE HA UNA QUOTA ABBINATA VISIBILE UNA VOLTA SELEZIONATA L'ATTIVITÀ.

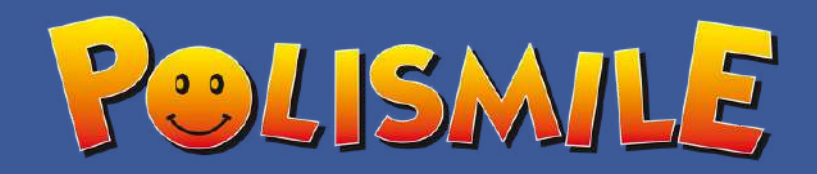

| ino - Via Brissogne 32 - ATTIVITA' S                                                                                                    | COLASTICHE |                                                                              |  |
|----------------------------------------------------------------------------------------------------|------------|------------------------------------------------------------------------------|--|
| Nuovo componente                                                                                                    |            | € <b>10,00</b><br>Dettaglio costi<br>© € 10,00 - Tesseramenta Usacii 2020/21 |  |
| 🗂 Seleziona la data di inizio e fine                                                                                                    |            | Procedi con l'i                                                              |  |
| 28 set 2020 - 28 mag 2021                                                                                                    |            |                                                                              |  |
| Specifica le seguenti opzioni                                                                                                    |            |                                                                              |  |
| nuale<br>E POST PRE+POST                                                                                                    |            |                                                                              |  |
| nuale 2 Figlio<br>16 Post PRE+POST<br>Juadrimestrale                                                                                                    |            |                                                                              |  |
| E POST PRE-POST<br>Juadrimestrale 2 Figlio                                                                                                    |            |                                                                              |  |
| )uadrimestrale<br>ie POST PRE-POST                                                                                                    |            |                                                                              |  |
| Juadrimestrale 2 Figlio<br>E POST PRE+POST                                                                                                    |            |                                                                              |  |
| Seleziona i servizi che vuoi associare/ric                                                                                                    | Avidente:  |                                                                              |  |
| A CONTRACT OF A CONTRACT OF A |            |                                                                              |  |

ALCUNE SCUOLE, PER LE ATTIVITÀ SPORTIVE, SONO PRESENTI DEI PACCHETTI SPORT. SELEZIONA JANTE VOLTE DESIDERI FARE TIVITÀ A SETTIMANA CON IL MENU A TENDINA. SOTTO LEZIONA QUALE ATTIVITÀ INTENDI FARE. DOPO LA SCELTA CLICCA "PROCEDI CON ISCRIZIONE". (IL TESSERAMENTO ENE VISUALIZZATO ANCHE IN UNA SECONDA ISCRIZIONE MA NON VIENE POI CONTEGGIATO)

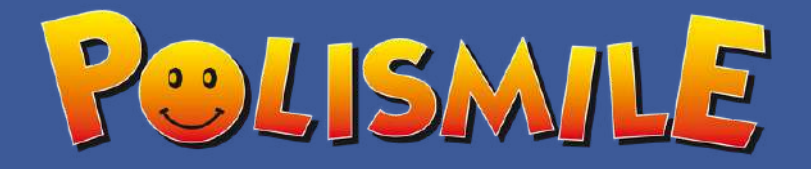

|                                                   | http://www.polismile.wansport.com/                              | C                             | <u>ů</u> đ                 |  |
|---------------------------------------------------|-----------------------------------------------------------------|-------------------------------|----------------------------|--|
| Corsi e abbonamenti > iscriviti + Ottino          | 5 · LAPOLISMILE SSD A RL · Ottino - Via Brissogne 32 - CORSI SP | ORTIVI                        |                            |  |
| Ottino - Via Brissogne :                          | 32 - CORSI SPORTIVI                                             |                               | € 150,0                    |  |
|                                                   |                                                                 |                               | O € 150,00 · On            |  |
|                                                   | Iscrizione di: Esempio Polismile                                |                               |                            |  |
| Categoria: Ottino                                 | DELLAGUO COMPISORADORE                                          |                               | Scegli la mo               |  |
| O Data inizio e fine: 28 set 2020 - 28 mag 2021   |                                                                 |                               | <ul> <li>Stripe</li> </ul> |  |
| O Pianificazione: Tipo attività: Karate -> Lunedi | 16.30-18.00                                                     |                               |                            |  |
| O Servizi: 1 x Tesseramento Usacii 2020/21        |                                                                 |                               |                            |  |
| O Promozioni: Nessuno                             |                                                                 |                               |                            |  |
| O Coupon: Nessuno                                 |                                                                 |                               |                            |  |
|                                                   | CONDIZIONI                                                      |                               |                            |  |
|                                                   | REGOLAMENTO E CONDIZIONI INVERNO 2020-2021                      | http://www.polismile.wansport | .com/                      |  |
|                                                   |                                                                 |                               |                            |  |
|                                                   |                                                                 |                               |                            |  |
|                                                   |                                                                 |                               |                            |  |
|                                                   |                                                                 |                               |                            |  |
|                                                   |                                                                 |                               |                            |  |
|                                                   |                                                                 |                               |                            |  |
|                                                   |                                                                 |                               |                            |  |

DOPO AVER SELEZIONATO "PROCEDI CON L'ISCRIZIONE" SI APRIRÀ IL RIEPILOGO DI QUELLO CHE È STATO SCELTO. RICORDATI LEGGERE IL "REGOLAMENTO E ONDIZIONI INVERNO 2020-2021", TROVERAI TUTTO QUELLO CHE DEVI SAPERE SULLA PARTE JROCRATICA DELL'ISCRIZIONE E PROCEDENDO DAI IL CONSENSO PER CONOSCENZA A QUANTO TO. SELEZIONA IL METODO DI AGAMENTO: ONLINE CON CARTA DI CREDITO OPPURE PRESSO I OSTRI UFFICI SU APPUNTAMENTO.

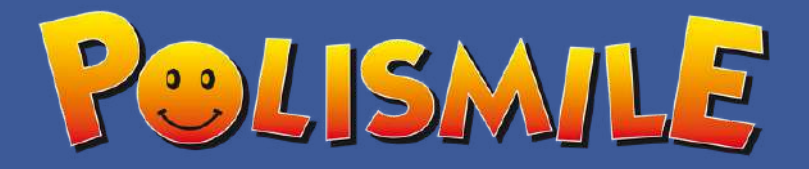

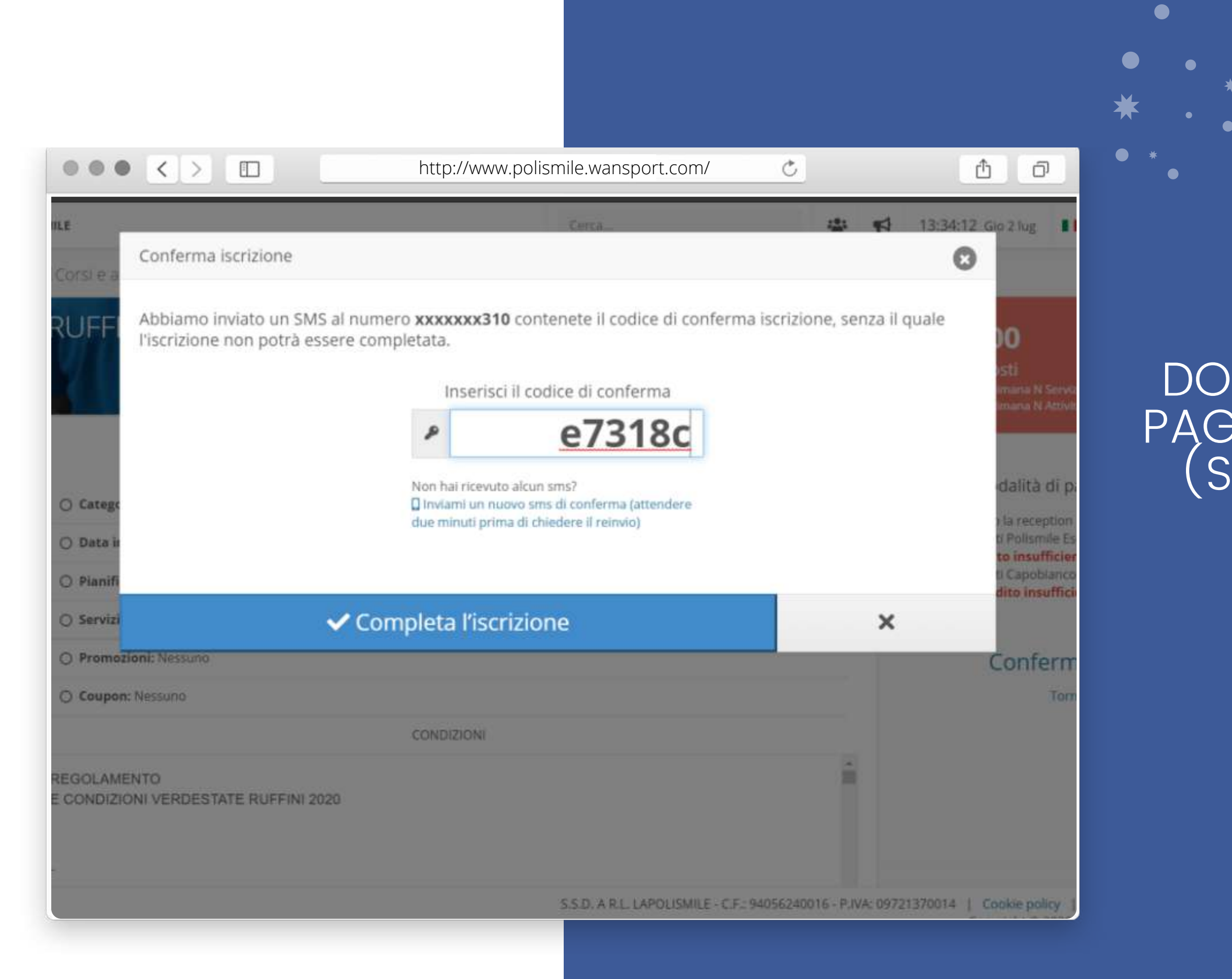

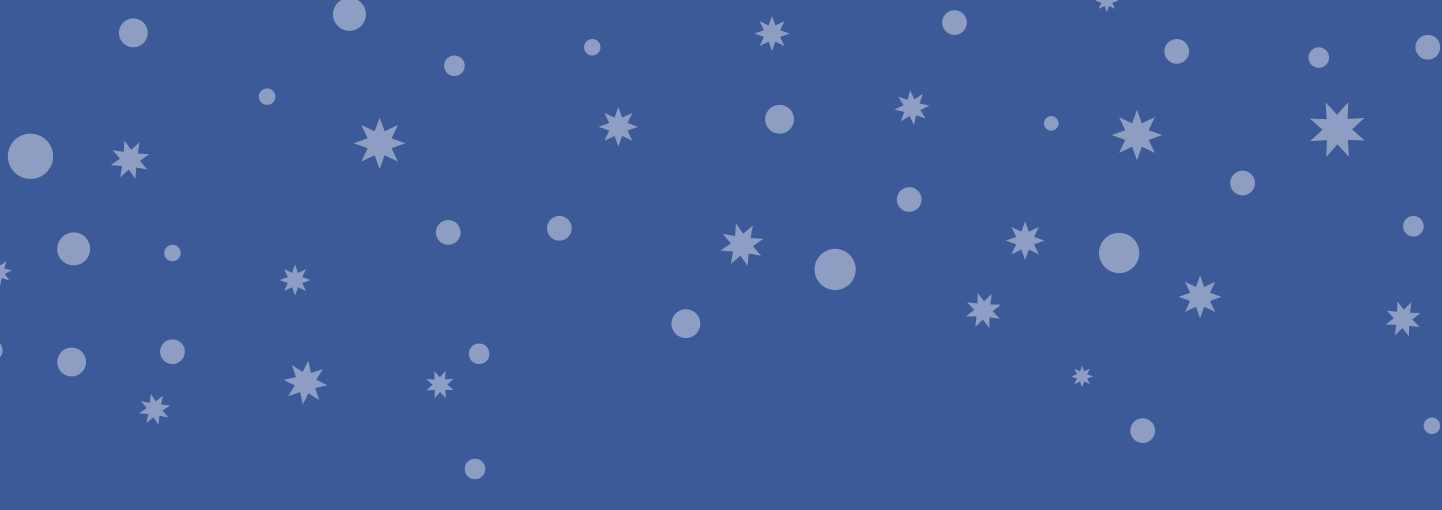

#### DOPO AVER SELEZIONATO IL TIPO DI PAGAMENTO VERRÀ INVIATO UN SMS (SUL NUMERO INSERITO IN FASE DI REGISTRAZIONE DEL PROPRIO ACCOUNT).

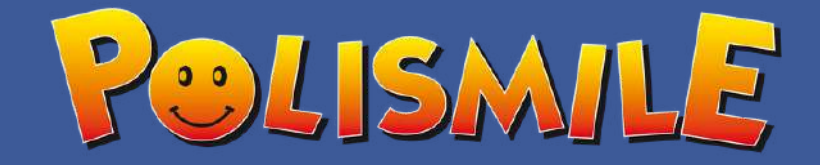

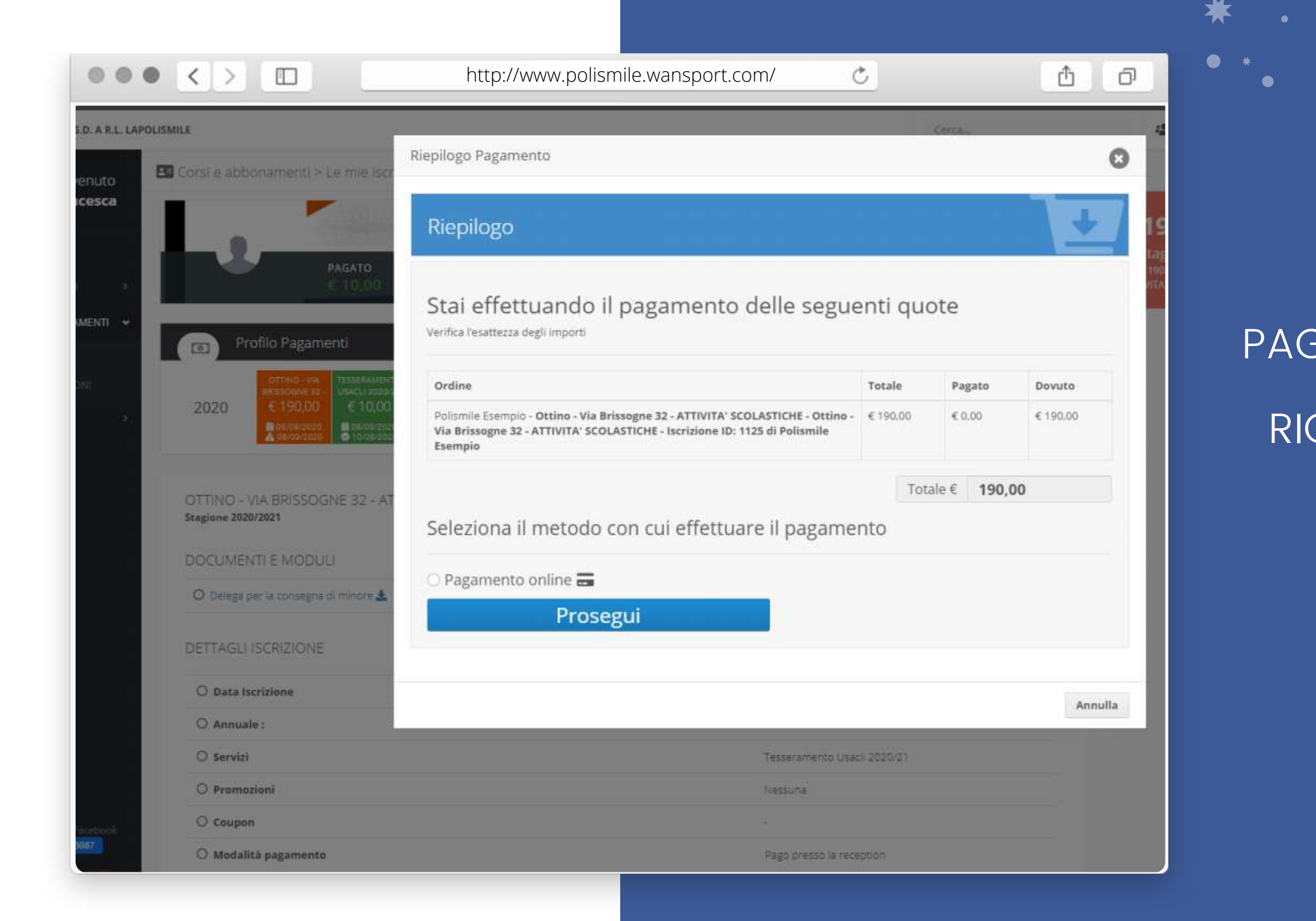

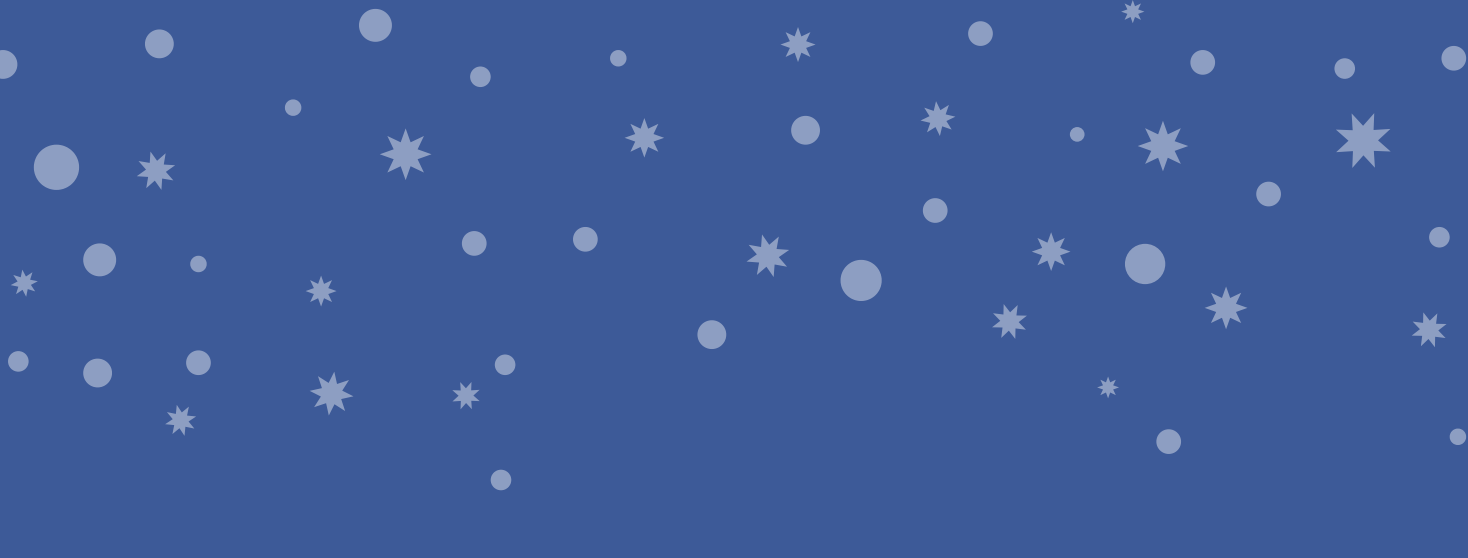

#### PAGAMENTO ONLINE. (SE DECIDI DI PAGARE PRESSO LA RECEPTION = SEGRETERIA RICORDATI DI PRENDERE APPUNTAMENTO TELEFONANDO AL 011352855)

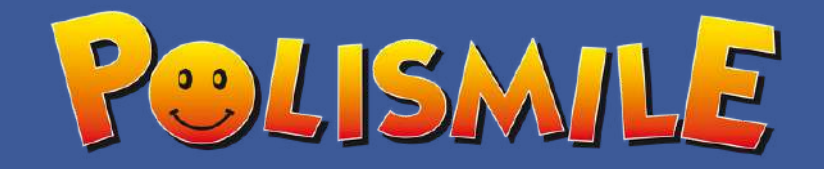

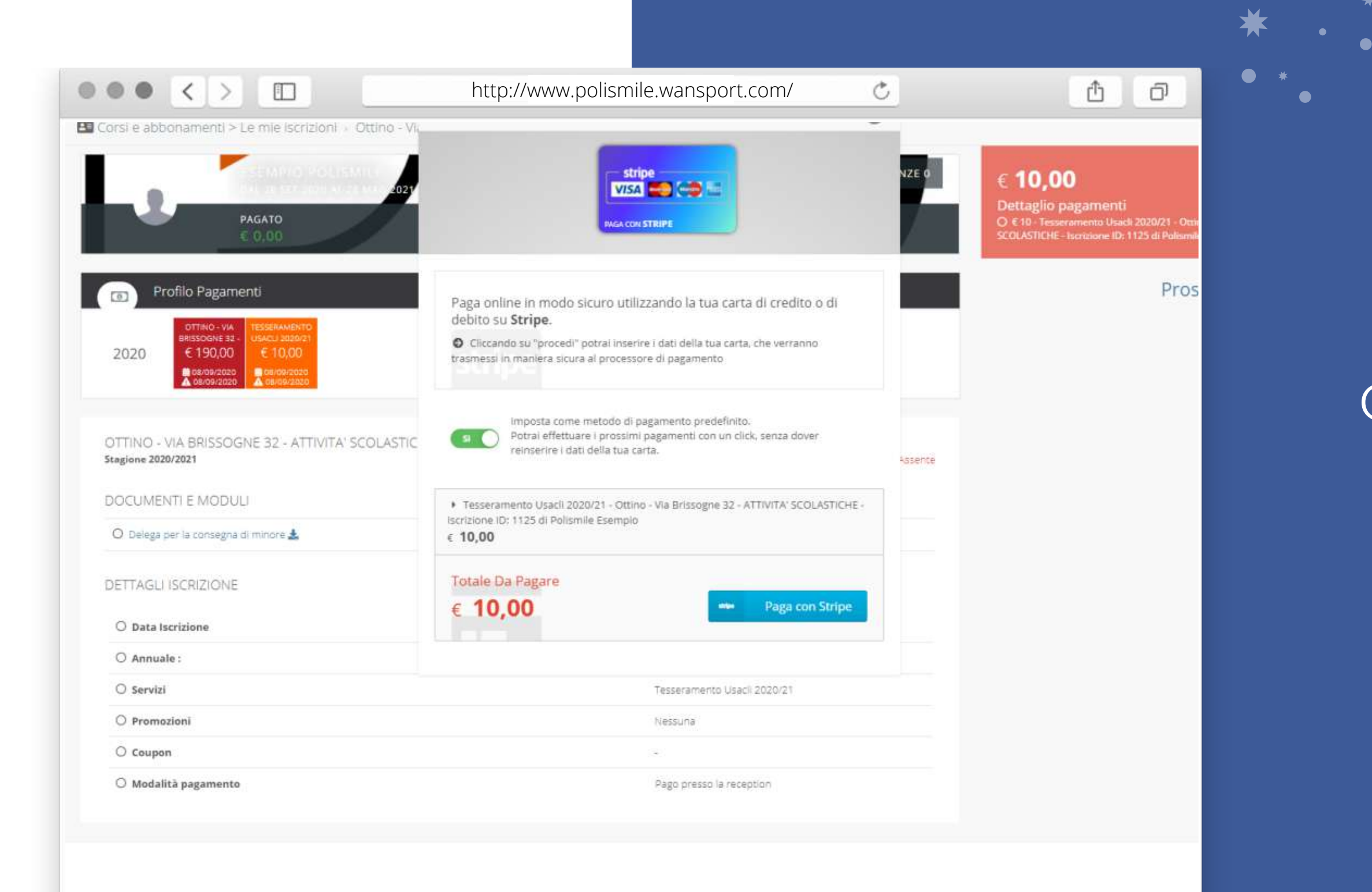

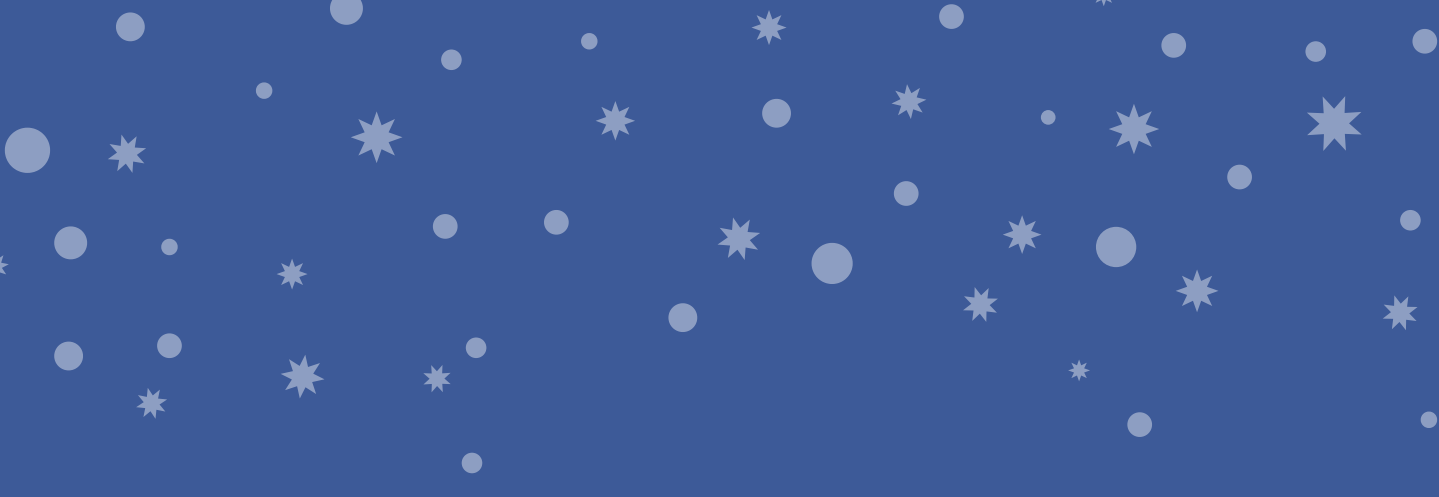

#### LE CARTE DI CREDITO CONVENZIONATE SONO: VISA, MASTERCARD, AMERICAN EXPRESS CIRCUITO EUROPEO.

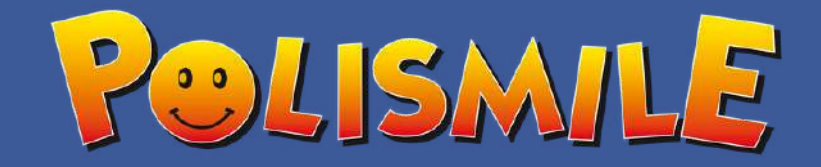

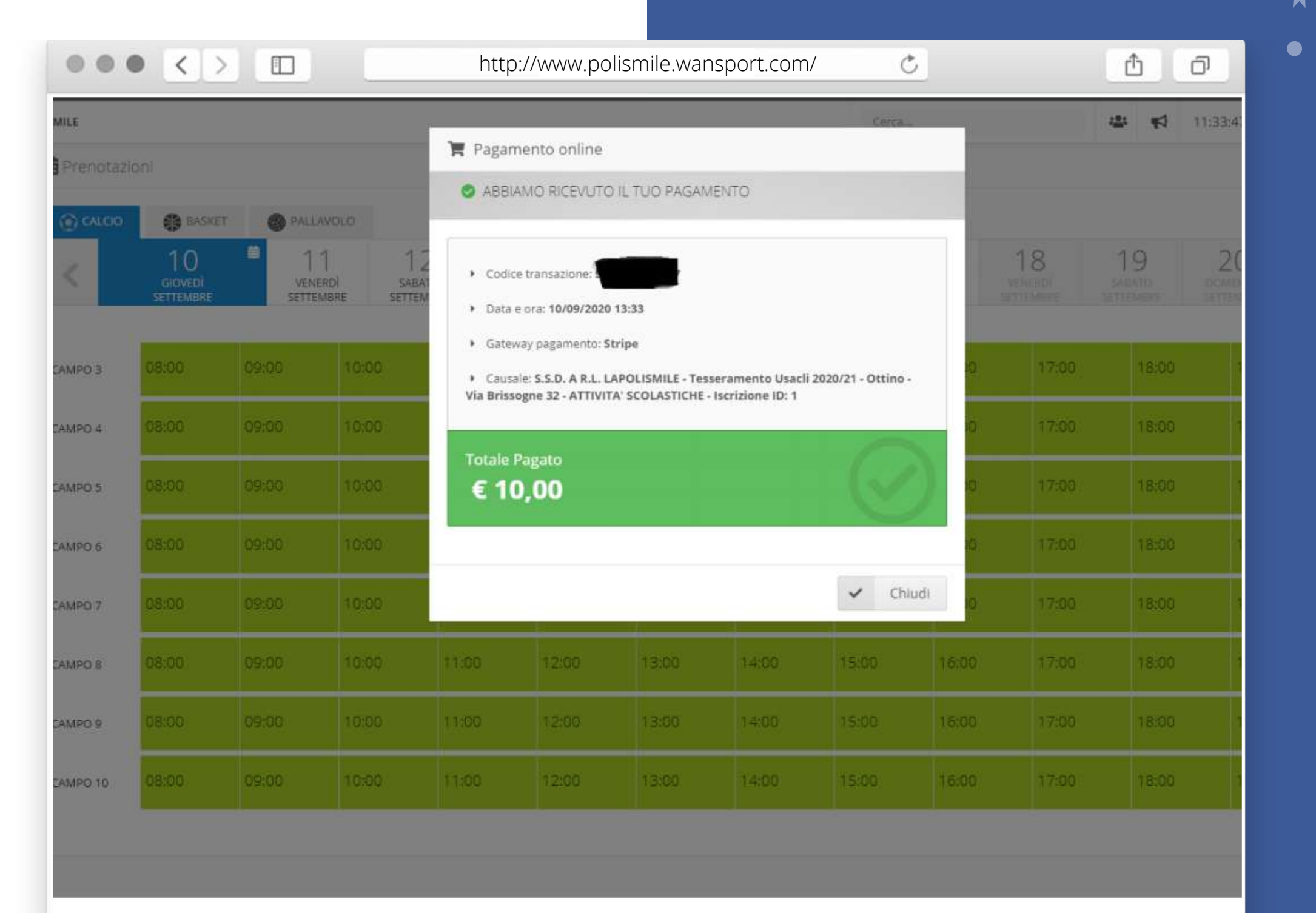

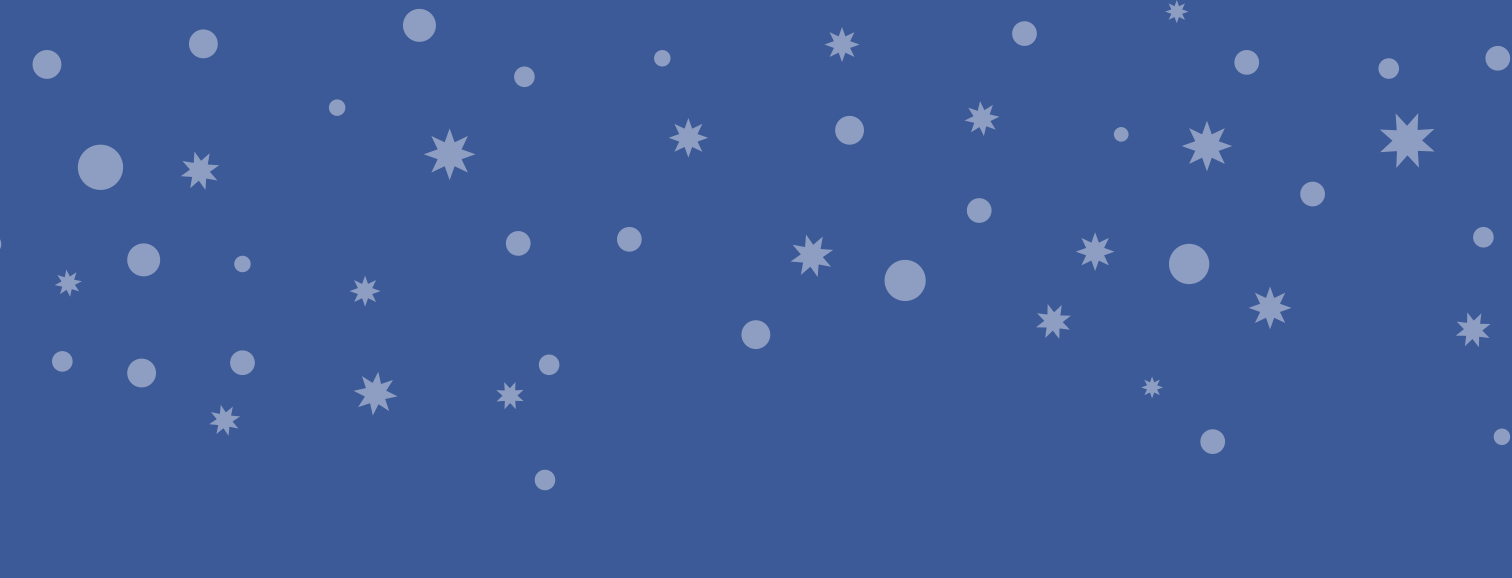

DOPO AVER SEGUITO LA PROCEDURA PER IL PAGAMENTO CON CARTA SI APRIRÀ UNA FINESTRA CON IL **RIEPILOGO DI AVVENUTO** PAGAMENTO.

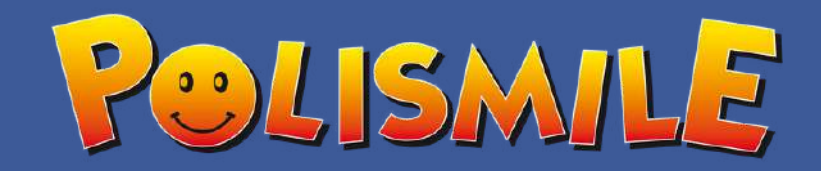

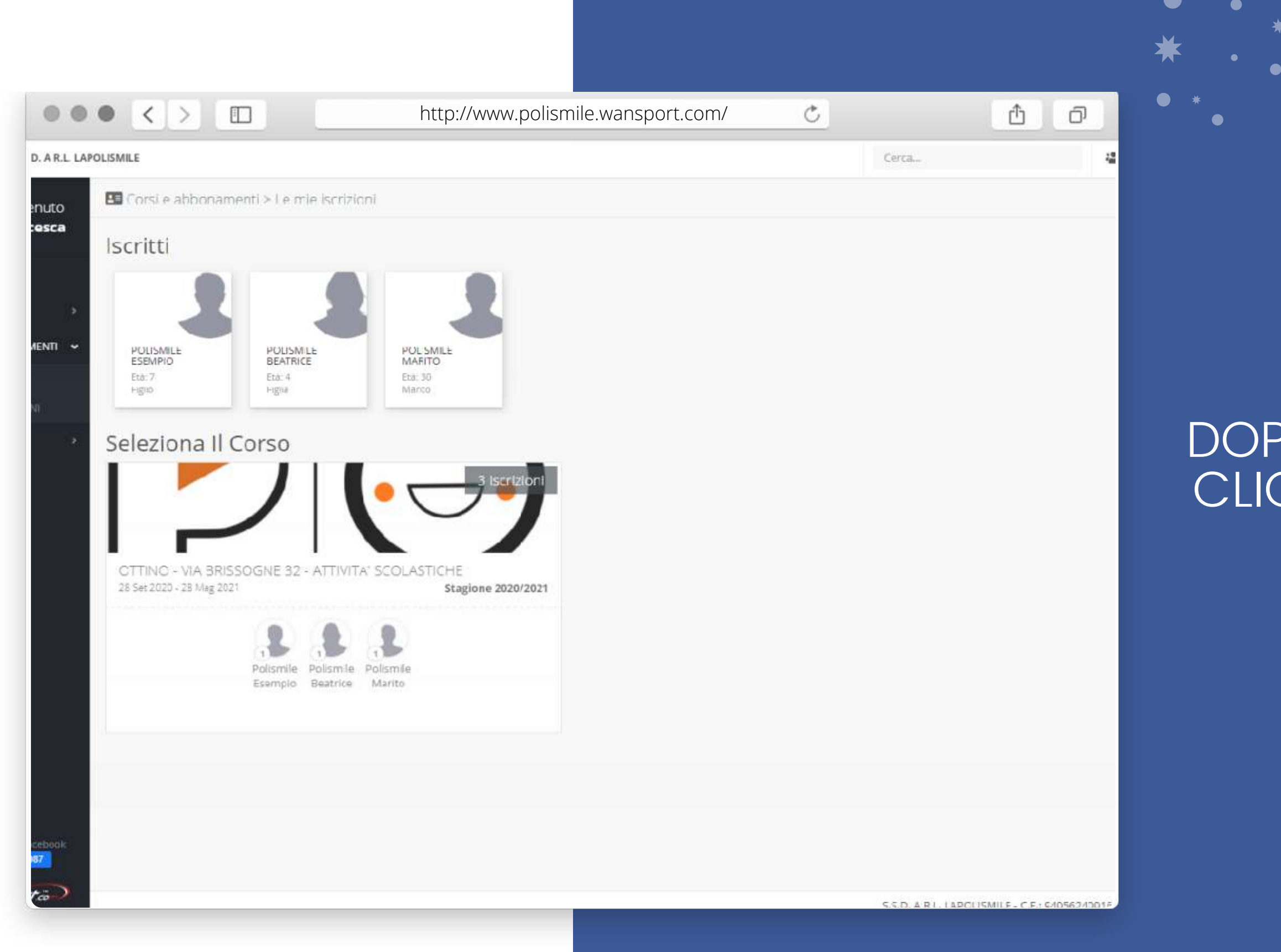

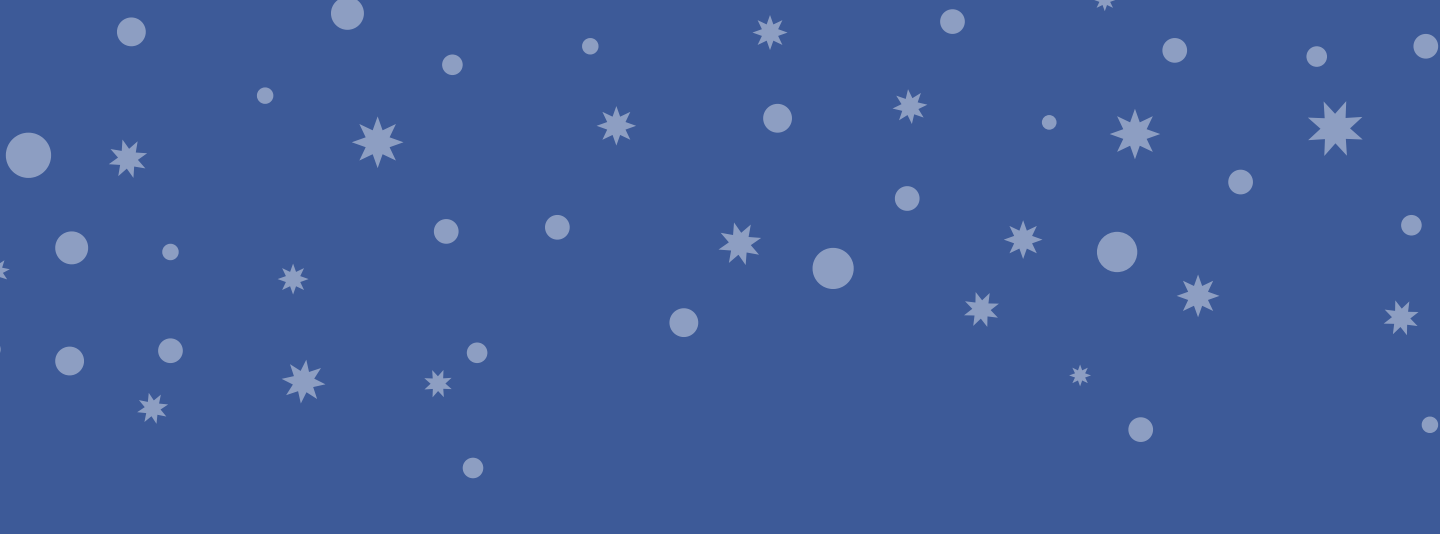

#### DOPO AVER TERMINATO L'ISCRIZIONE, CLICCATE SU "LE MIE ISCRIZIONI". QUI TROVERAI IL RIEPILOGO DELLE ATTIVITÀ SCELTE.

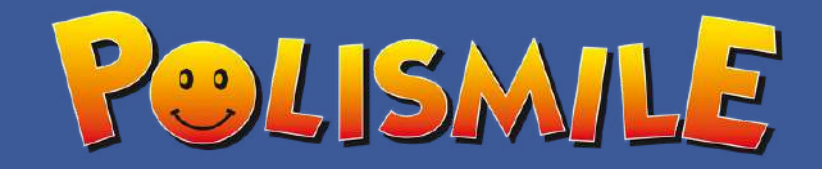

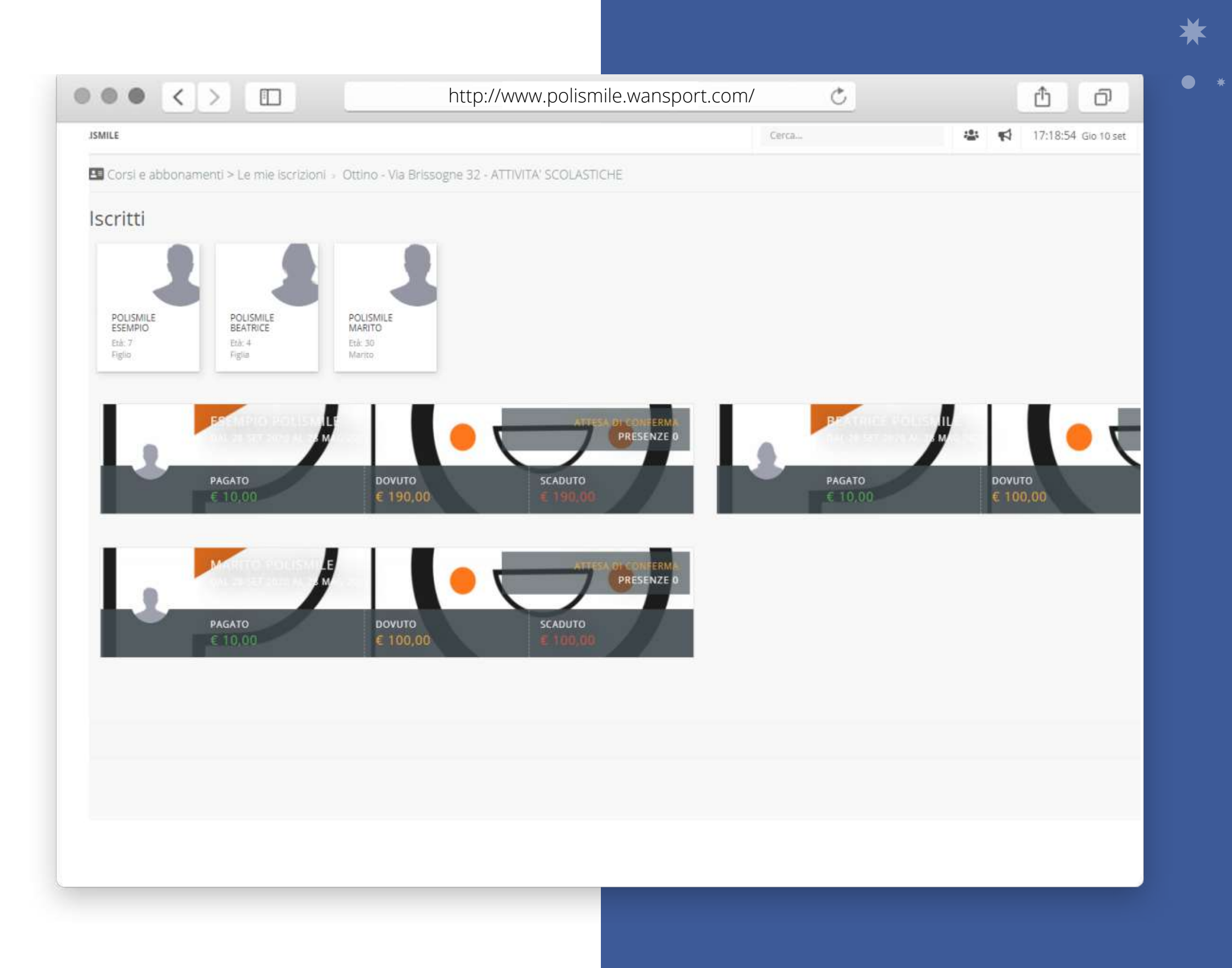

ALL'INTERNO IL RIEPILOGO DEI PAGAMENTI PER OGNI MEMBRO FAMILIARE ISCRITTO. CLICCANDO DIRETTAMENTE NEL RETTANGOLO CON IL NOME DEL COMPONENTE SI APRIRÀ LA PAGINA CON IL DETTAGLIO.

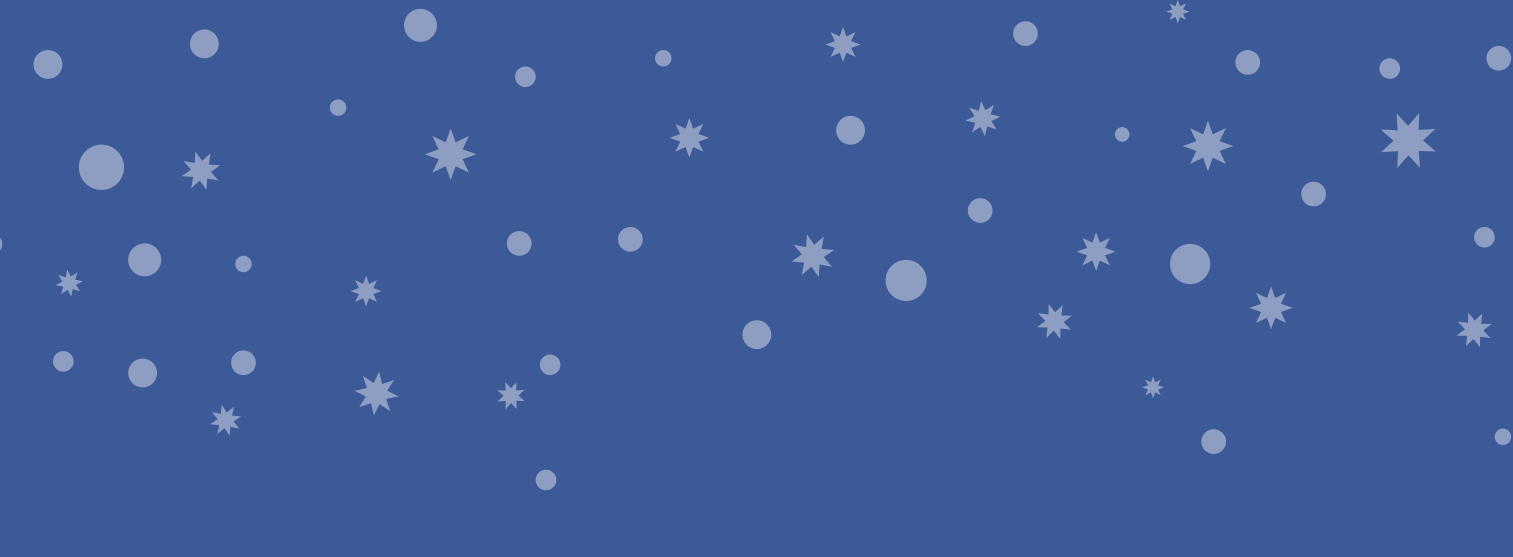

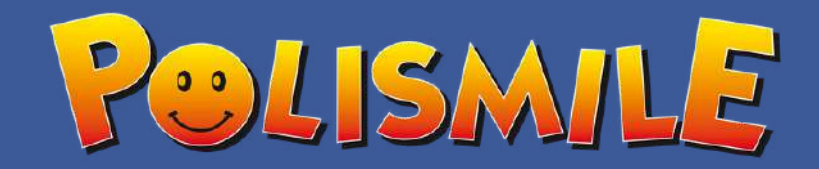

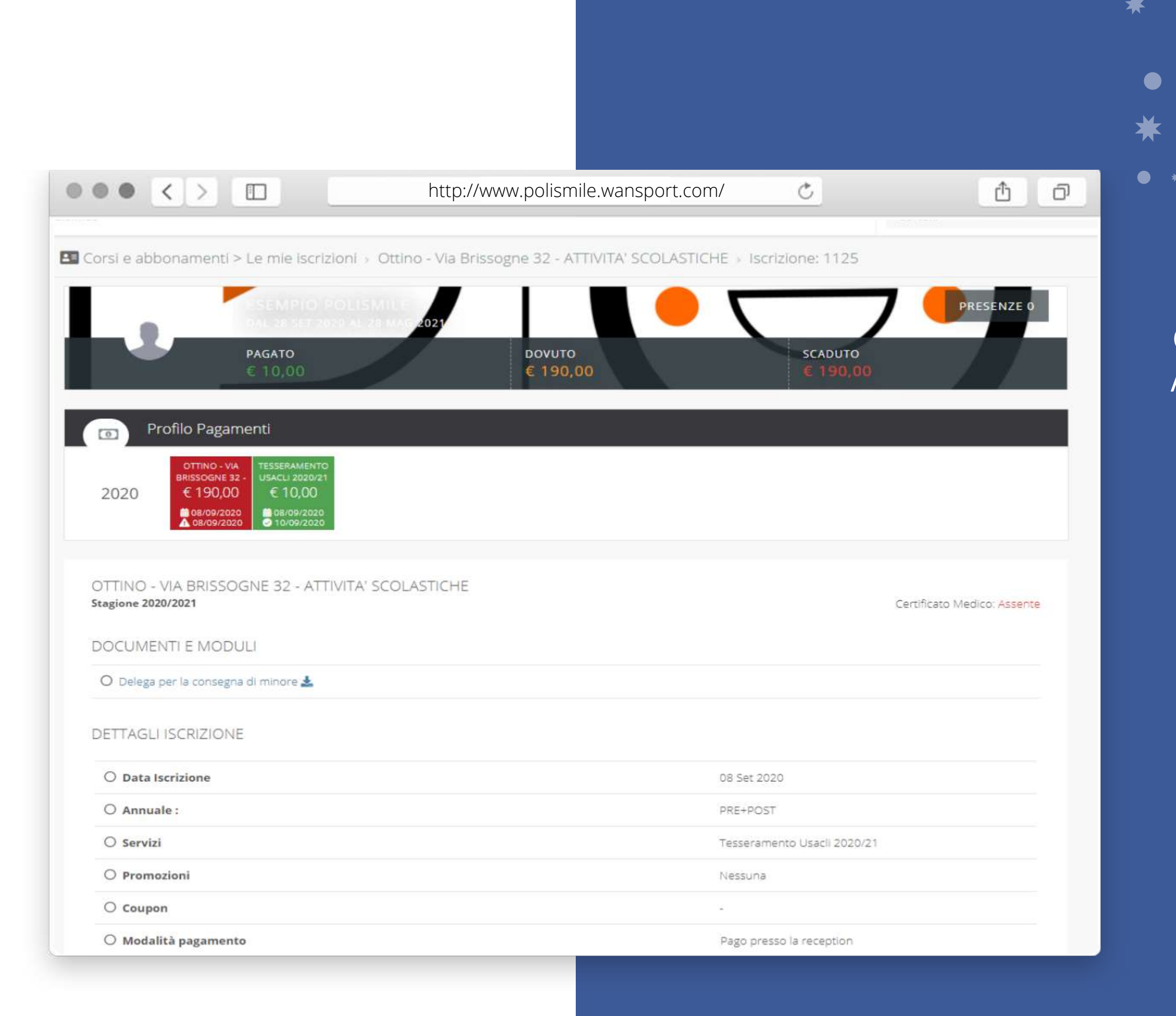

QUI TROVERETE LE ATTIVITÀ SCELTE E IN BASE AL COLORE (ROSSO: NON PAGATO O VERDE: PAGATO) AVRETE SEMPRE AGGIORNATA LA SITUAZIONE PAGAMENTI. IN CASO DI PAGAMENTO ONLINE O PRESSO I NOSTRI UFFICI LA REGISTRAZIONE DELLA QUOTA SARÀ IMMEDIATA.IN CASO DI PAGAMENTO PRESSO LE STRUTTURE SCOLASTICHE, SEGUENDO LE MODALITÀ INDICATE DALLA SCUOLA, BISOGNERÀ ATTENDERE QUALCHE GIORNO PRIMA CHE IL PAGAMENTO VENGA **REGISTRATO.** 

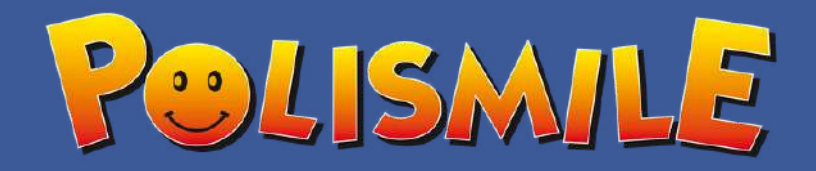

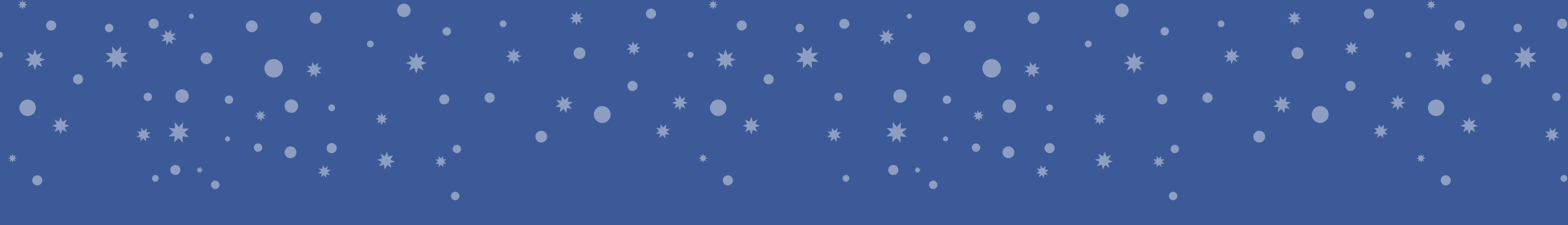

# POLISMILE

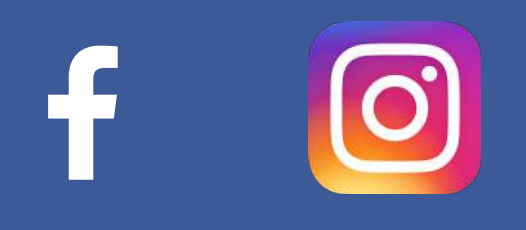

,